# 带Windows 7或Android VPN客户端的ASA IKEv2 RA VPN和证书身份验证配置

# 目录

 箇介

 先决条件

 要求

 使用的组件

 配置

 概述

 配置证书颁发机构

 生成客户端证书

 在Windows 7客户端计算机上安装身份证书

 如何在Android移动设备上安装身份证书

 使用IKEv2为RA VPN配置ASA头端

 配置Windows 7内置客户端

 配置Android本地VPN客户端

 验证

 故障排除

# 简介

本文档介绍如何配置思科自适应安全设备(ASA)9.7.1版及更高版本,以允许Windows 7和Android本 机(虚拟专用网络)VPN客户端使用互联网密钥交换协议(IKEv2)和证书作为身份验证方法建立(远 程访问)RA VPN连接。

作者:David Rivera和Cesar Lopez Zamarripa,思科TAC工程师。

# 先决条件

## 要求

Cisco 建议您了解以下主题:

- 证书颁发机构 (CA)
- 公用密钥基础结构 (PKI)
- •在ASA上具有IKEv2的RA VPN
- Windows 7内置VPN客户端
- Android本地VPN客户端

## 使用的组件

本文档中的信息基于以下软件版本:

- CISCO1921/K9 15.5(3)M4a作为IOS CA服务器
- ASA5506X 9.7(1)作为VPN头端
- Windows 7作为客户端计算机
- Galaxy J5 Android 6.0.1作为移动客户端

本文档中的信息都是基于特定实验室环境中的设备编写的。本文档中使用的所有设备最初均采用原 始(默认)配置。如果您的网络处于活动状态,请确保您了解所有命令的潜在影响。

## 配置

#### 概述

以下步骤配置Windows 7和Android本机VPN客户端以连接到ASA头端:

#### 配置证书颁发机构

CA允许在证书中嵌入所需的扩展密钥使用(EKU)。对于ASA头端,需要证书服务器身份验证 EKU,而客户端证书需要客户端身份验证EKU。

可以使用多种CA服务器,例如:

- Cisco IOS CA服务器
- OpenSSL CA服务器
- Microsoft CA服务器
- 3<sup>第</sup> 交易方CA

此配置示例使用IOS CA服务器。

本节概述使CISCO1921/K9(版本15.5(3)M4a作为CA服务器工作的基本配置。

步骤1.确保设备和版本支持eku命令。

IOS-CA# show run | section crypto pki
crypto pki server <CA\_Server>
 issuer-name <cn=calo\_root,ou=TAC,o=cisco>
 grant auto
 eku server-auth client-auth
步骤2.在路由器上启用HTTP服务器。

IOS-CA(config)#**ip http server** 步骤3.生成可导出的RSA密钥对。

IOS-CA(config)# crypto key generate rsa modulus 2048 label <HeadEnd> exportable
The name for the keys will be: HeadEnd
% The key modulus size is 2048 bits
% Generating 2048 bit RSA keys, keys will be exportable...
[OK] (elapsed time was 5 seconds)
步骤4.配置信任点。

IOS-CA(config) # crypto pki trustpoint <HeadEnd>

#### 注意:enrollment命令的IP地址是路由器为可到达接口配置的IP地址之一。

步骤5.验证信任点(获取CA证书)。

IOS-CA(config)#crypto pki authenticate <HeadEnd> Certificate has the following attributes: Fingerprint MD5: DA4502F4 CEFB4F08 AAA3179B 70019185 Fingerprint SHA1: A887F6DB 0656C7E2 857749F3 EA3D7176 8920F52F % Do you accept this certificate? [yes/no]: yes Trustpoint CA certificate accepted. 步骤6.注册信任点(获取身份证书)。

IOS-CA(config)#crypto pki enroll <HeadEnd> 2 % Start certificate enrollment .. % Create a challenge password. You will need to verbally provide this password to the CA Administrator in order to revoke your certificate. For security reasons your password will not be saved in the configuration. Please make a note of it. Password: cisco123 Re-enter password: cisco123 % The subject name in the certificate will include: cn=HeadEnd.david.com % The subject name in the certificate will include: Connected\_2\_INET-B % Include the router serial number in the subject name? [yes/no]: no % Include an IP address in the subject name? [no]: no Request certificate from CA? [yes/no]: yes % Certificate request sent to Certificate Authority % The 'show crypto pki certificate verbose HeadEnd' command will show the fingerprint. \*Jul 17 15:21:11.343: CRYPTO\_PKI: Certificate Request Fingerprint MD5: 0017C310 9F6084E8 63053228 B449794F \*Jul 17 15:21:11.343: CRYPTO\_PKI: Certificate Request Fingerprint SHA1: CFE22C7A B2855C4D B4B2412B 57FC7106 1C5E7791 \*Jul 17 15:21:15.675: %PKI-6-CERTRET: Certificate received from Certificate Authority 步骤7.检验证书。

IOS-CA#show crypto pki certificates verbose <HeadEnd> Certificate Status: Available Version: 3 Certificate Serial Number (hex): 05 Certificate Usage: General Purpose Issuer: cn=calo\_root Subject: Name: Connected\_2\_INET-B hostname=Connected\_2\_INET-B cn=HeadEnd.david.com Validity Date: start date: 16:56:14 UTC Jul 16 2017 end date: 16:56:14 UTC Jul 16 2018 Subject Key Info: Public Key Algorithm: rsaEncryption RSA Public Key: (2048 bit)

Signature Algorithm: SHA1 with RSA Encryption Fingerprint MD5: 0017C310 9F6084E8 63053228 B449794F Fingerprint SHA1: CFE22C7A B2855C4D B4B2412B 57FC7106 1C5E7791 X509v3 extensions: X509v3 Key Usage: A0000000 Digital Signature Key Encipherment X509v3 Subject Key ID: E9B3A080 779A76E7 8BE44F38 C3E4DEDF 18E75009 X509v3 Authority Key ID: B5EEEEB9 31B9A06C CBD9893C 0E318810 5CA657E6 Authority Info Access: Extended Key Usage: Client Auth Server Auth Associated Trustpoints: HeadEnd Key Label: HeadEnd CA Certificate Status: Available Version: 3 Certificate Serial Number (hex): 01 Certificate Usage: Signature Issuer: cn=calo\_root Subject: cn=calo\_root Validity Date: start date: 13:24:35 UTC Jul 13 2017 end date: 13:24:35 UTC Jul 12 2020 Subject Key Info: Public Key Algorithm: rsaEncryption RSA Public Key: (1024 bit) Signature Algorithm: MD5 with RSA Encryption Fingerprint MD5: DA4502F4 CEFB4F08 AAA3179B 70019185 Fingerprint SHA1: A887F6DB 0656C7E2 857749F3 EA3D7176 8920F52F X509v3 extensions: X509v3 Key Usage: 8600000 Digital Signature Key Cert Sign CRL Signature X509v3 Subject Key ID: B5EEEEB9 31B9A06C CBD9893C 0E318810 5CA657E6 X509v3 Basic Constraints: CA: TRUE X509v3 Authority Key ID: B5EEEEB9 31B9A06C CBD9893C 0E318810 5CA657E6 Authority Info Access: Associated Trustpoints: test HeadEnd CA\_Server 步骤8.以PKCS12格式将HeadEnd信任点导出到终端以获取身份证书。CA证书和私钥将添加到一个 文件中。

IOS-CA(config)#crypto pki export

<cisco123>

Exported pkcs12 follows:

MIIL3wIBAzCCC5kGCSqGSIb3DQEHAaCCC4oEgguGMIILgjCCC34GCSqGSIb3DQEH BqCCC28wggtrAgEAMIILZAYJKoZIhvcNAQcBMBsGCiqGSIb3DQEMAQMwDQQIocGz Fa6tZyACAQGAggs4qNTJi71/f0IvQr8n1c/SCeaSYRLBvcY9yPgJ2K2/Nmu9+KNB 3dAoYkCrGwDdfpobJE0XqBpIE1uBOtAeF7zdFJt/Pgpie4fcqpCVIbDXG8Ansmhj v0j6W9Z/IJHe7JrENatbi4nhTnCDP79Z65QSkzrb9DenkCGjoQsWP9zLHTiCDNzV ajMlWFuCFb0wSW/6L73BLTjS7rwtE74gYMU5NJwtOVsJM2LdwuQ+i0npsnp6q9fu niUFEutPe8imOCRApe0tpPqhDp74hKziKT8JEsQ8HMO/lX1y/LIXdLISnz1nkoN3 vxD4AMGRFYACPH8PiGcVSx+vD+wmNaHp1vAOrg4pS7ZQ37ko4mFudnftdOUzaPIz EzTrOwlRE6il/gF8vb14EfeR09vumJBsajF12hrFGugIJTZnElp5go+oHEEAo4Y+ Yhoj/MIOyhZzo3/ujhjKqtsAJXybYF9YqVkTee9u4Xjkcsg5AmbaqeUUfd7Q8CC2 bi39S1maoWbTYiNcHFs/bWKWJsgZwPzfWtmPch/8MNvXn46AJAwIwRQjHruuFE9F bhv7SRhYSRQZPf7j1PTmJuMkKA3AzjdbmmJuLidbX3yKbTt4PxPMusbv+ojc6Nam RCsRf7+gnNZLWs3eU1n84rryZg5Pjw3MRTu2yXDvr799gvx7NIZH5yUZyV11T70b eC4KbflcmpM6mJ2UVnaoP2N5u892m41BWuk9rt5isl2f/Z/ZuSbkFaxzU0456zSg VbYsR+51XfQEH5xu88E5EUPWZ86YdUS1bD8ky6WOn0M104K6rNDLkqwXcxw3CaZ8 zhao+dE3qoEYWaKPgCQzPqW0BW3y7WSIELug2uSEsXQjIQcF+42CX6RA3yCmy2T8 C+osKlSSao0nzjrlpTWnPiFss9KRFgJDZhV2ItisiALNw9PqruddcmYtw44LXvdc +OfnyRvuLS6LE/AMmGk0GaVetAXPezD+5pVZW13UMT/ZdzUjLiXjV9GzF6V8i8qN Ua0MbDEa8T5Le4dCigaA+t1QxQ0PGb+w0ZAQzWN4gZpSEk3ejRixOt14SU5ivj/O lGXNn8Fvebk42CHohjXG9fq/IfbsVWSkxn2OZ/fhXkZztv4ic1VgprgJURjCtcBw 9Qp/ONda+9aDHiSBrKeHC/urgX6rgWXv9+hpRKIRfj3b8WE+N1sivuQEj1WxbD7h 9fpwxXb+/i7HisjzSkOWUNw4lyulfYSiOv86FPWK0H9Vjbg0G0di1rvGZ8uJHQCC 77RLFXp4jrvCgeo4oWKQbphgPAng7rT794vMwq0rYOb4D3H1HCUvU3JJmScDJQy2 zQxbG2q8Htm44COOuJEUBzx1ImayH2XvDck6VmLTGn8XH5Vq7L0lCeUcVDM8aQfy HJSPk/VmfQ01XwPIaxxYlr+jOpcorFkH+OH04hz07grAsGyLRoFICTEvHAzVnF0X 2A1j/z/BFAPG86ssAtInRZVeYUS72NwPEtpKmlHZnl+2iWno5iwTZqtjv7oREZKE RE6m708RiPSD2RjjamCmmmnH5dK5wxF7YlIeK/+ZVrfwLecEPRl+eVw0isM/JN/a WmkZkCcVMx/ec1P8jp8LzCx17HgVNYbg9lsiffD4xo0G/k0QLUlpliAt7LA2BeGs y155wtYUcOBH0/Es39yWnm2Ea//IK6BLw98PvU90vkXWwiD3ajFmcHmssDeU/tZR 4KKNuNor7Le9ycXZFM9ofKZ6AIJ9A1AYvOyhG088voq8MMGXEe/q+DIjaVE1htYu k0ELmYAD/X0kEvp3Sq0kLQZiCzZ20iMWUTWX1XfgrfLEH0utwHTyr3J2vQk5CD37 ZAfsF6zxEvtU2t41J0e90jWJw9WtWnnS0gzLeXWtW3H0YAIw3QodKNzbaY4eLP4y BEdsLmWbM4eza0m9BoZOmMUSkhvFrEz5Q5X5r9vCuAi1rYDqyIjhgdme56tVV0Vg ZauhbNX59PQQzwOdIZJVVL5tgjf0h7XCm90Bsqd121HurCCmHy7kM5pqf0MMlhH7 oM/DhXdTU+1sEabt/9c2qs1ihJLS1Zaw2q1AaS5h00+xL8Lxwh2/1/R7Q8FferhR QZDpix+CmtakRu7uPOMa0zsyOko3P9mf74AWDrThAwMA6G238TC6XI1vrXhvEX11 BVplQq0Wh/p7ZorSjD5l+z7TkXmJNp7iIxAqp0yobC6vOBwQP7/QAs88q9JNSAte ErdCXoizvs8YmZMoEap948op1YFaIP+xCnCr8l3v7znwfZwTMQPoPvqEFqUmWYgt xkJ0qaE645ihTnLgk4eg1sBLs1wPR1RJU+t6kGGAUmxqhPFxb3/1xNRPVzOGn12w S9yw+XLC6kS4PmKoxkxax4nnCx7s3e7B5e0qmYtgRTJ0GuW7Uf+T3royTOuYm0d+ ik6bmxcn00qdcHtt2HTbI+kYpken3YrF0h9Jnm9ZKT63gQSqQWL800ZVd4dAZceg FciNKs9r26fyy+L3rGCh+U9TLf6mNuWu8RstjjIGPHEPKZ9gnMgMJmikP2ghgOAd XVhs6ashXx33bZ9dIuhRx6uTNMrppsXyg6SxUyeGDYhpxsPt7uRwBswOpi6iDMZn ISSzQjrkxoNwwOfn8705fTCLhHlTZa8HS5HMK3KE7LiZv9pa1z6KTo4z+LCQSLDy FoRJhSaEsCYJsLDS5nYBoR8hE/eMvQDX1f+RZBrJDcftxx7FQ+8RtvHSJRcJK9N/ Ph/pL62NBlSbvCfn1AbisKrbbgCVLOSj/doufPvpMT2UDL0TY8UnQiyWMH1MF3tZ jJy6Si2glLwA9hu/c1NsREbA0gxMTjAREb5BjAUmlc3fuv2DWpwnkwyZNyHdm9B9 TPRoByGPvSZXa8MwY/8DUEwUQEsfDJi5jlAD416VFFUB72ZS7wn/mVR02fPkfOMp 3yhnGgX29OaDDiDlKw1Xwj1NybOhpZ6unDo5J3stMxlbv5TYL2Tl6egZS0SjsLmn cj5zkyUU22/93E5vfKD1CMiXx9/e4j2rRh3QCIXqaCjC9acTJ8a/k9/bp8Nz5Cir pnaCbuQsvna92nxVUqcmLlSbVIvGqlH9qm4DurhcLh59j20tX6K8AMJ90+azaYbX AJV/MCElhJg6wcN8QnCHMhiuK9+zpsUK2FQgfbcgaaNe3xGaXuoOIGQmlbAGtEkp kuauRzQ8/pwszaZuPh/5rE77z8zMut3+0E5Cs1B9npzNi0b0itaaR113bBBml1xn r6SBUw7AWapZwRx6pihvptLJaqU1IzaV5SWk0zTABR7BmR84L0+/8v/bedcPSioG ecside21F6CcW05ywABBxDYQXM1P9qkC/2bkPkEJ0jBI5P5L1+Yqb8hTlone/InR B8ktEd8+QW8o60h0seONXumTqBfAuNBkprOA3ssXLeEGB01peC5oGW+VSziyS9id zYq8WaehpAIf3pqwn8gsi0B/wd57T0KK91+v0Ei4z+yIdu8Kh9GTiqGvgNAeakgr ECDiXoKAwltYAn7cLKNpZaojSs2Jt+60oBA5crT04Mtgpjb9Pd/DLqWQDJTyoRVv cJRb68a0yZvVBU0yoLbox84QKLHIsA92pplS7VFrAWP65wrhs4XOf4YSF1M89Sn4 GD/yEsGVJzwGrxgCNnOZkLIKsFbI0jp21Mps5jVKoFfpPJCie3F2FB3ecS+xRpHo 5u2KOTmH0rFQ6Vu+JYCo/qWh0ERtL/8gczP7C9ehiaZfemw2bq9xrUo+6y3H9Q+Z LADwMlAkI+kzbng3R+fj4AYBvf8GTJdpBs8s/t7mZXHiXCtH6qxTMRWJx5Xuxs9F I8Ii8TA9MCEwCQYFKw4DAhoFAAQUj0/On/REYODupznP9SwYnFX92BYEFESx1MSa ho3Cv1cZYM0TzZEzlsKdAgIEAA== ---End - This line not part of the pkcs12---

CRYPTO\_PKI: Exported PKCS12 file successfully. \*Jul 17 15:46:49.706: %PKI-6-PKCS12EXPORT\_SUCCESS: PKCS #12 Successfully Exported. 步骤9.在ASA上创建空信任点。 ASA(config)#crypto ca import <HeadEnd> pkcs12 <cisco123> Enter the base 64 encoded pkcs12. End with the word "quit" on a line by itself: MIIL3wIBAzCCC5kGCSqGSIb3DQEHAaCCC4oEgguGMIILgjCCC34GCSqGSIb3DQEH BqCCC28wggtrAgEAMIILZAYJKoZIhvcNAQcBMBsGCiqGSIb3DQEMAQMwDQQIocGz Fa6tZyACAQGAqqs4qNTJi71/f0IvQr8n1c/SCeaSYRLBvcY9yPqJ2K2/Nmu9+KNB 3dAoYkCrGwDdfpobJE0XqBpIE1uBOtAeF7zdFJt/Pgpie4fcqpCVIbDXG8Ansmhj v0j6W9Z/IJHe7JrENatbi4nhTnCDP79Z65QSkzrb9DenkCGjoQsWP9zLHTiCDNzV ajMlWFuCFb0wSW/6L73BLTjS7rwtE74gYMU5NJwt0VsJM2LdwuQ+iOnpsnp6q9fu niUFEutPe8imOCRApe0tpPqhDp74hKziKT8JEsQ8HMO/1X1y/LIXdLISnz1nkoN3 vxD4AMGRFYACPH8PiGcVSx+vD+wmNaHp1vAOrq4pS7ZQ37ko4mFudnftdOUzaPIz EzTrOwlRE6il/gF8vb14EfeR09vumJBsajF12hrFGugIJTZnElp5go+oHEEAo4Y+ Yhoj/MIOyhZzo3/ujhjKqtsAJXybYF9YqVkTee9u4Xjkcsq5AmbaqeUUfd7Q8CC2 bi39S1maoWbTYiNcHFs/bWKWJsgZwPzfWtmPch/8MNvXn46AJAwIwRQjHruuFE9F bhv7SRhYSRQZPf7j1PTmJuMkKA3AzjdbmmJuLidbX3yKbTt4PxPMusbv+ojc6Nam RCsRf7+gnNZLWs3eU1n84rryZg5Pjw3MRTu2yXDvr799gvx7NIZH5yUZyV11T70b eC4KbflcmpM6mJ2UVnaoP2N5u892m41BWuk9rt5isl2f/Z/ZuSbkFaxzU0456zSg VbYsR+51XfQEH5xu88E5EUPWZ86YdUS1bD8ky6WOn0M104K6rNDLkgwXcxw3CaZ8 zhao+dE3qoEYWaKPgCQzPqW0BW3y7WSIELug2uSEsXQjIQcF+42CX6RA3yCmy2T8 C+osKlSSao0nzjrlpTWnPiFss9KRFgJDZhV2ItisiALNw9PqruddcmYtw44LXvdc +OfnyRvuLS6LE/AMmGk0GaVetAXPezD+5pVZW13UMT/ZdzUjLiXjV9GzF6V8i8qN Ua0MbDEa8T5Le4dCigaA+t1QxQ0PGb+w0ZAQzWN4gZpSEk3ejRixOt14SU5ivj/O lGXNn8Fvebk42CHohjXG9fq/IfbsVWSkxn2OZ/fhXkZztv4ic1VgprgJURjCtcBw 9Qp/ONda+9aDHiSBrKeHC/urgX6rgWXv9+hpRKIRfj3b8WE+N1sivuQEj1WxbD7h 9fpwxXb+/i7HisjzSkOWUNw4lyulfYSiOv86FPWK0H9Vjbg0G0di1rvGZ8uJHQCC 77RLFXp4jrvCgeo4oWKQbphgPAng7rT794vMwq0rYOb4D3H1HCUvU3JJmScDJQy2 zQxbG2q8Htm44COOuJEUBzx1ImayH2XvDck6VmLTGn8XH5Vq7L0lCeUcVDM8aQfy HJSPk/VmfQ01XwPIaxxYlr+jOpcorFkH+OH04hz07grAsGyLRoFICTEvHAzVnF0X 2A1j/z/BFAPG86ssAtInRZVeYUS72NwPEtpKmlHZnl+2iWno5iwTZgtjv7oREZKE RE6m708RiPSD2RjjamCmmmnH5dK5wxF7YlleK/+ZVrfwLecEPRl+eVw0isM/JN/a WmkZkCcVMx/ec1P8jp8LzCx17HqVNYbq91siffD4xo0G/k0QLU1pliAt7LA2BeGs y155wtYUcOBH0/Es39yWnm2Ea//IK6BLw98PvU90vkXWwiD3ajFmcHmssDeU/tZR 4KKNuNor7Le9ycXZFM9ofKZ6AIJ9A1AYvOyhG088voq8MMGXEe/q+DIjaVE1htYu k0ELmYAD/XOkEvp3SqOkLQZiCzZ20iMWUTWX1XfgrfLEH0utwHTyr3J2vQk5CD37 ZAfsF6zxEvtU2t41J0e90jWJw9WtWnnS0gzLeXWtW3H0YAIw3QodKNzbaY4eLP4y BEdsLmWbM4eza0m9BoZOmMUSkhvFrEz5Q5X5r9vCuAi1rYDqyIjhgdme56tVV0Vg ZauhbNX59PQQzwOdIZJVVL5tgjf0h7XCm90Bsqd121HurCCmHy7kM5pqf0MMlhH7 oM/DhXdTU+1sEabt/9c2qs1ihJLS1Zaw2q1AaS5h00+xL8Lxwh2/1/R7Q8FferhR QZDpix+CmtakRu7uPOMa0zsyOko3P9mf74AWDrThAwMA6G238TC6XI1vrXhvEX11 BVplQq0Wh/p7ZorSjD5l+z7TkXmJNp7iIxAqp0yobC6vOBwQP7/QAs88q9JNSAte ErdCXoizvs8YmZMoEap948oplYFaIP+xCnCr8l3v7znwfZwTMQPoPvqEFqUmWYqt xkJ0qaE645ihTnLqk4eq1sBLs1wPR1RJU+t6kGGAUmxqhPFxb3/1xNRPVzOGn12w S9yw+XLC6kS4PmKoxkxax4nnCx7s3e7B5e0qmYtgRTJ0GuW7Uf+T3royT0uYm0d+ ik6bmxcn00qdcHtt2HTbI+kYpken3YrF0h9Jnm9ZKT63gQSqQWL800ZVd4dAZceg FciNKs9r26fyy+L3rGCh+U9TLf6mNuWu8RstjjIGPHEPKZ9gnMgMJmikP2ghgOAd XVhs6ashXx33bZ9dIuhRx6uTNMrppsXyg6SxUyeGDYhpxsPt7uRwBswOpi6iDMZn ISSzQjrkxoNwwOfn8705fTCLhHlTZa8HS5HMK3KE7LiZv9pa1z6KTo4z+LCQSLDy FoRJhSaEsCYJsLDS5nYBoR8hE/eMvQDX1f+RZBrJDcftxx7FQ+8RtvHSJRcJK9N/ Ph/pL62NBlSbvCfn1AbisKrbbgCVLOSj/doufPvpMT2UDL0TY8UnQiyWMH1MF3tZ jJy6Si2glLwA9hu/c1NsREbA0gxMTjAREb5BjAUmlc3fuv2DWpwnkwyZNyHdm9B9 TPRoByGPvSZXa8MwY/8DUEwUQEsfDJi5jlAD4I6VFFUB72ZS7wn/mVR02fPkfOMp

3yhnGgX29OaDDiDlKw1Xwj1NybOhpZ6unDo5J3stMxlbv5TYL2Tl6egZSOSjsLmn cj5zkyUU22/93E5vfKD1CMiXx9/e4j2rRh3QCIXqaCjC9acTJ8a/k9/bp8Nz5Cir pnaCbuQsvna92nxVUqcmLlSbVIvGqlH9qm4DurhcLh59j20tX6K8AMJ90+azaYbX AJV/MCElhJg6wcN8QnCHMhiuK9+zpsUK2FQgfbcgaaNe3xGaXuoOIGQmlbAGtEkp kuauRzQ8/pwszaZuPh/5rE77z8zMut3+0E5CslB9npzNi0b0itaaRl13bBBml1xn r6SBUw7AWapZwRx6pihvptLJaqU11zaV5SWk0zTABR7BmR84L0+/8v/bedcPSioG ecside21F6CcW05ywABBxDYQXM1P9qkC/2bkPkEJ0jB15P5L1+Yqb8hTlone/InR B8ktEd8+QW8o60h0seONXumTqBfAuNBkprOA3ssXLeEGB0IpeC5oGW+VSziyS9id zYq8WaehpAIf3pqwn8gsi0B/wd57T0KK91+v0Ei4z+yIdu8Kh9GTiqGvgNAeakgr ECDiXoKAwltYAn7cLKNpZaojSs2Jt+60oBA5crT04Mtgpjb9Pd/DLqWQDJTyoRVv cJRb68a0yZvVBU0yoLbox84QKLHIsA92pplS7VFrAWP65wrhs4XOf4YSF1M89Sn4 GD/yEsGVJzwGrxgCNnOZkLIKsFbI0jp21Mps5jVKoFfpPJCie3F2FB3ecS+xRpHo 5u2KOTmH0rFQ6Vu+JYCo/qWh0ERtL/8gczP7C9ehiaZfemw2bq9xrUo+6y3H9Q+Z LADwM1AkI+kzbng3R+fj4AYBvf8GTJdpBs8s/t7mZXHiXCtH6qxTMRWJx5Xuxs9F I8Ii8TA9MCEwCQYFKw4DAhoFAAQUj0/On/REYODupznP9SwYnFX92BYEFESx1MSa ho3Cv1cZYM0TzZEz1sKdAgIEAA==

quit INFO: Import PKCS12 operation completed successfully 步骤11.检验证书信息。

ASA(config) #show crypto ca certificates <HeadEnd> CA Certificate Status: Available Certificate Serial Number: 01 Certificate Usage: Signature Public Key Type: RSA (1024 bits) Signature Algorithm: MD5 with RSA Encryption Issuer Name: cn=calo\_root Subject Name: cn=calo\_root Validity Date: start date: 13:24:35 UTC Jul 13 2017 end date: 13:24:35 UTC Jul 12 2020 Storage: config Associated Trustpoints: test HeadEnd Certificate Status: Available Certificate Serial Number: 05 Certificate Usage: General Purpose Public Key Type: RSA (2048 bits) Signature Algorithm: SHA1 with RSA Encryption Issuer Name: cn=calo\_root Subject Name: hostname=Connected\_2\_INET-B cn=HeadEnd.david.com Validity Date: start date: 16:56:14 UTC Jul 16 2017 end date: 16:56:14 UTC Jul 16 2018 Storage: config Associated Trustpoints: HeadEnd

### 生成客户端证书

步骤1.生成可导出的RSA密钥对。

IOS-CA(config)# crypto key generate rsa modulus 2048 label <Win7\_PC> exportable
The name for the keys will be: Win7\_PC
% The key modulus size is 2048 bits
% Generating 2048 bit RSA keys, keys will be exportable...
[OK] (elapsed time was 5 seconds
步骤2.配置信任点。

IOS-CA(config)# crypto pki trustpoint <Win7\_PC>
IOS-CA(ca-trustpoint)#enrollment url http://10.201.180.230:80
IOS-CA(ca-trustpoint)#subject-name <cn=Win7\_PC.david.com>
IOS-CA(ca-trustpoint)#revocation-check none
IOS-CA(ca-trustpoint)#rsakeypair <Win7\_PC>
步骤3.对配置的信任点进行身份验证(获取CA证书)。

IOS-CA(config)#crypto pki authenticate <Win7\_PC>
Certificate has the following attributes:
 Fingerprint MD5: DA4502F4 CEFB4F08 AAA3179B 70019185
 Fingerprint SHA1: A887F6DB 0656C7E2 857749F3 EA3D7176 8920F52F
% Do you accept this certificate? [yes/no]: yes
Trustpoint CA certificate accepted.
步骤4.注册经过身份验证的信任点(获取身份证书)。

IOS-CA(config)#crypto pki enroll <Win7\_PC> 8 % Start certificate enrollment .. % Create a challenge password. You will need to verbally provide this password to the CA Administrator in order to revoke your certificate. For security reasons your password will not be saved in the configuration. Please make a note of it. Password: cisco123 Re-enter password: cisco123 % The subject name in the certificate will include: cn=Win7\_PC.david.com % The subject name in the certificate will include: Connected\_2\_INET-B % Include the router serial number in the subject name? [yes/no]: no % Include an IP address in the subject name? [no]: no Request certificate from CA? [yes/no]: yes % Certificate request sent to Certificate Authority % The 'show crypto pki certificate verbose Win7\_PC' command will show the fingerprint. \*Jul 17 15:21:11.343: CRYPTO\_PKI: Certificate Request Fingerprint MD5: 9153E537 11C16FAE B03F7A38 775DBB92 \*Jul 17 15:21:11.343: CRYPTO\_PKI: Certificate Request Fingerprint SHA1: 3BC4AC98 91067707 BB6BBBFB ABD97796 F7FB3DD1 \*Jul 17 15:21:15.675: %PKI-6-CERTRET: Certificate received from Certificate Authority 步骤5.检验证书信息。

```
IOS-CA#show crypto pki certificates verbose <Win7_PC>
Certificate
 Status: Available
 Version: 3
 Certificate Serial Number (hex): 03
 Certificate Usage: General Purpose
 Issuer:
   cn=calo_root
 Subject:
   Name: Connected_2_INET-B
   hostname=Connected_2_INET-B
    cn=Win7_PC.david.com
 Validity Date:
    start date: 13:29:51 UTC Jul 13 2017
    end date: 13:29:51 UTC Jul 13 2018
 Subject Key Info:
    Public Key Algorithm: rsaEncryption
   RSA Public Key: (2048 bit)
 Signature Algorithm: SHA1 with RSA Encryption
 Fingerprint MD5: 9153E537 11C16FAE B03F7A38 775DBB92
```

Fingerprint SHA1: 3BC4AC98 91067707 BB6BBBFB ABD97796 F7FB3DD1 X509v3 extensions: X509v3 Key Usage: A000000 Digital Signature Key Encipherment X509v3 Subject Key ID: F37266AE 61F64BD9 3E9FA80C 77455F21 5BEB870D X509v3 Authority Key ID: B5EEEEB9 31B9A06C CBD9893C 0E318810 5CA657E6 Authority Info Access: Extended Key Usage: Client Auth Server Auth Associated Trustpoints: Win7\_PC Key Label: Win7\_PC CA Certificate Status: Available Version: 3 Certificate Serial Number (hex): 01 Certificate Usage: Signature Issuer: cn=calo\_root Subject: cn=calo\_root Validity Date: start date: 13:24:35 UTC Jul 13 2017 end date: 13:24:35 UTC Jul 12 2020 Subject Key Info: Public Key Algorithm: rsaEncryption RSA Public Key: (1024 bit) Signature Algorithm: MD5 with RSA Encryption Fingerprint MD5: DA4502F4 CEFB4F08 AAA3179B 70019185 Fingerprint SHA1: A887F6DB 0656C7E2 857749F3 EA3D7176 8920F52F X509v3 extensions: X509v3 Key Usage: 8600000 Digital Signature Key Cert Sign CRL Signature X509v3 Subject Key ID: B5EEEEB9 31B9A06C CBD9893C 0E318810 5CA657E6 X509v3 Basic Constraints: CA: TRUE X509v3 Authority Key ID: B5EEEEB9 31B9A06C CBD9893C 0E318810 5CA657E6 Authority Info Access: Associated Trustpoints: test HeadEnd Win7\_PC CA\_Server

#### 在Windows 7客户端计算机上安装身份证书

步骤1.以PKCS12格式(.p12)将命名的Win7\_PC信任点导出到FTP/TFTP服务器(安装在Windows 7计算机上),以在单个文件中获取身份证书、CA证书和私钥。

IOS-CA(config)#crypto pki export <Win7\_PC> pkcs12 <tftp://10.152.206.175/ Win7\_PC.p12> password <cisco123> Address or name of remote host [10.152.206.175]? Destination filename [Win7\_PC.p12]? !Writing pkcs12 file to tftp://10.152.206.175/Win7\_PC.p12 ! CRYPTO\_PKI: Exported PKCS12 file successfully. \*Jul 17 16:29:20.310: %PKI-6-PKCS12EXPORT\_SUCCESS: PKCS #12 Successfully Exported. 这是导出文件在客户端计算机上的显示方式。

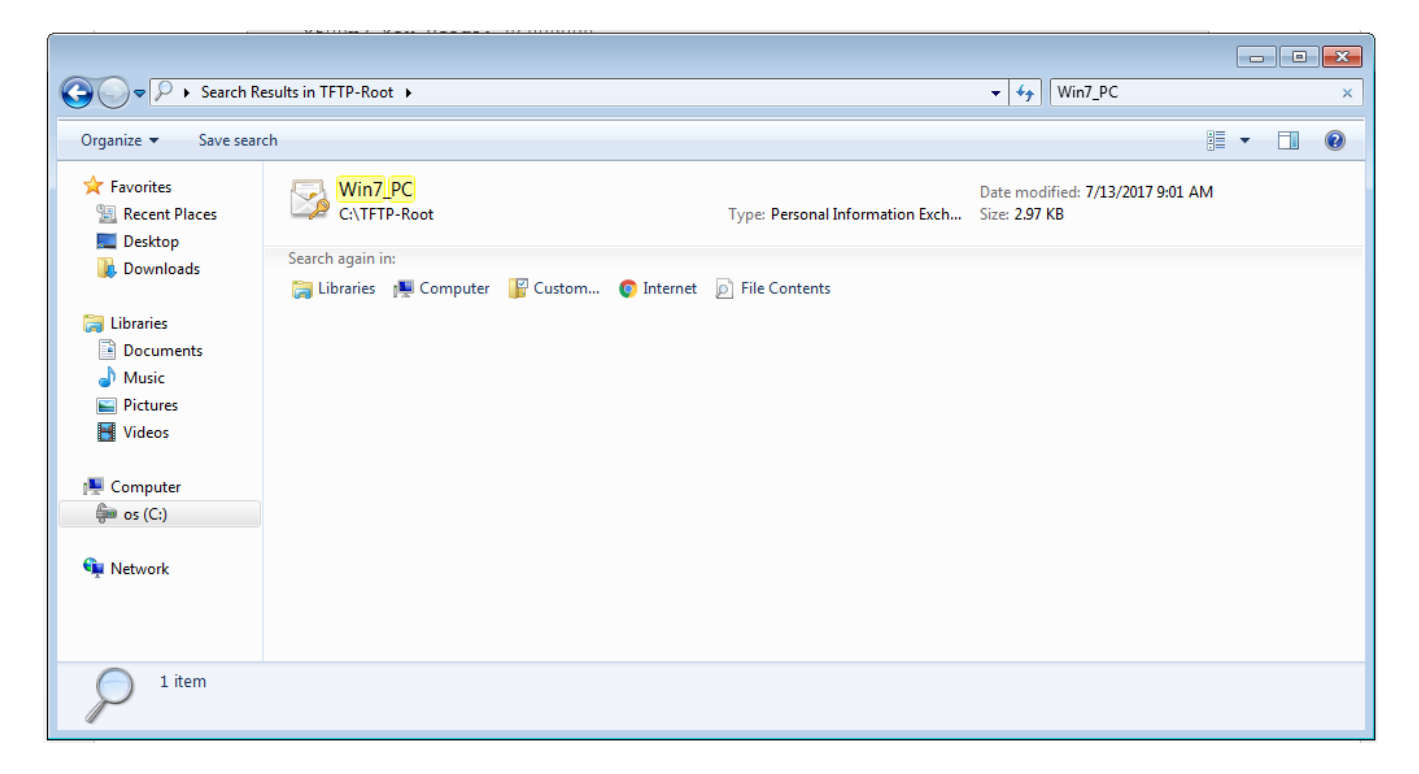

步骤2.按Ctrl+R并键入mmc以打开Microsoft管理控制台(MMC)。

| 📨 Run         |                                                                                                    |
|---------------|----------------------------------------------------------------------------------------------------|
|               | Type the name of a program, folder, document, or Internet resource, and Windows will open it for you. |
| <u>O</u> pen: | mmc 🗸                                                                                                 |
|               | This task will be created with administrative privileges.                                             |
|               | OK Cancel <u>B</u> rowse                                                                              |

步骤3.选择OK。

| Console1 - [Console Root]       |          |                                           |              |
|---------------------------------|----------|-------------------------------------------|--------------|
| File Action View Favorites Wind | low Help |                                           | _ 8 ×        |
|                                 |          |                                           |              |
| Console Root                    | Name     |                                           | Actions      |
|                                 |          | These are as items to show in this view.  | Console Root |
|                                 |          | i nere are no items to snow in this view. | More Actions |
|                                 |          |                                           |              |

步骤4.导航至"文**件">"添加/删除管理单元"**。

| Console1 - [Console Root]                                                                                                    |                |
|----------------------------------------------------------------------------------------------------|----------------|
| File Action View Favorites Window Help                                                                                                    | _ & ×          |
|                                                                                                    |                |
| Console Root Add or Remove Snap-ins                                                                                                    | Actions        |
| You can select snap-ins for this console from those available on your computer and configure the selected set of snap-ins. For<br>extensible snap-ins, you can configure which extensions are enabled.                                                                                                    | Console Root 🔺 |
| Available snap-ins: Selected snap-ins:                                                                                                    | More Actions   |
| Snap-in Vendor Console Root Edit Extensions                                                                                                    |                |
| ActiveX Control Microsoft Cor  Remove Remove Rem |                |
| Gruticates Microsoft Cor =                                                                                                    |                |
| Component Services Microsoft Cor                                                                                                    |                |
| Device Manager Microsoft Cor     Add >     Move Down                                                                                                    |                |
| Zisk Management Microsoft and     Wirewart Viewer Microsoft Cor                                                                                                    |                |
|                                                                                                    |                |
| Group Policy Object Microsoft Cor                                                                                                    |                |
| Sub-Security Monitor Microsoft Cor                                                                                                    |                |
| Link to Web Address Microsoft Cor Advanced                                                                                                    |                |
| Description:                                                                                                    |                |
| The ActiveX Control snap-in enables you to add an MMC node with a results view containing an ActiveX control.                                                                                                    |                |
|                                                                                                    |                |
|                                                                                                    |                |
| OK Cancel                                                                                                    |                |
|                                                                                                    |                |
|                                                                                                    |                |
|                                                                                                    |                |

步骤5.选择"证**书">"添加">"计算机帐户**"。

| Console1 - [Console Root]                                                                                     |                    |
|----------------------------------------------------------------------------------------------------|--------------------|
| 🖀 File Action View Favorites Window Help                                                                      | _ 8 ×              |
|                                                                                                    |                    |
| Console Root Name                                                                                             | Actions            |
| Name                                                                                                    | Consulta De est    |
|                                                                                                    |                    |
| Add or Remove Snap-ins                                                                                        | More Actions       |
| You can select snap-ins for this console from those available on your computer and configure the selected se  |                    |
| extensible snap-ins, you can configure which extensions are enabled. Certificates snap-in                     |                    |
| Available snap-ins: Selected snap-ins:                                                                        |                    |
| Snap-in Vendor ^ Console Root This snap-in will always manage certificates for:                               |                    |
| ActiveX Control Microsoft Cor                                                                                 |                    |
| Authorization Manager Microsoft Cor                                                                           |                    |
| Certificates Microsoft Cor      E     O Computer account                                                      |                    |
| Component Services Microsoft Cor                                                                              |                    |
| Computer management, microsoft Corr.                                                                          |                    |
| Disk Management Microsoft and                                                                                 |                    |
| Bevent Viewer Microsoft Cor                                                                                   |                    |
| Folder Microsoft Cor                                                                                          |                    |
| Group Policy Object Microsoft Cor                                                                             |                    |
| B IP Security Monitor Microsoft Cor                                                                           |                    |
| In to Web Address Microsoft Cor                                                                               |                    |
|                                                                                                    |                    |
| Description:                                                                                                  |                    |
| The Certificates snap-in allows you to browse the contents of the certificate stores for yourself, a service, |                    |
|                                                                                                    | Back Next > Cancel |
|                                                                                                    |                    |
| OK Cancel                                                                                                    |                    |
|                                                                                                    |                    |
|                                                                                                    |                    |

## 步骤6.选择"下**一步"**,

| Add or Remove Snap-ins                                                                                                    | Name                                                                                                    |                                                                                | Image: State State Sta | Actions<br>Console Root<br>More Actions |
|----------------------------------------------------------------------------------------------------|----------------------------------------------------------------------------------------------------|--------------------------------------------------------------------------------|----------------------------------------------------------------------------------------------------|-----------------------------------------|
| You can select snap-ins for this cons<br>extensible snap-ins, you can configu<br>Available snap-ins;<br>Snap-in Vendor<br>ActiveX Control Micross<br>Authorization Manager Micross<br>Component Services<br>Component Services<br>Computer Manager Micross<br>Device Manager Micross<br>Device Manager Micross<br>Device Manager Micross<br>Device Manager Micross<br>Device Manager Micross<br>Device Manager Micross<br>Device Manager Micross<br>Device Manager Micross<br>Disk Management Micross<br>Disk Management Micross<br>Disk Management Micross<br>Disk Management Micross<br>Disk Device Micross<br>Disk Management Micross<br>Disk Micross<br>Disk Micross | sole from those available on yourre which extensions are enable<br>off Cor<br>off Cor<br>off Cor<br>off Cor<br>off Cor<br>off Cor<br>off Cor<br>off Cor<br>off Cor<br>off Cor<br>off Cor<br>off Cor<br>off Cor<br>off Cor<br>off Cor<br>off Cor<br>off Cor<br>off Cor<br>off Cor<br>off Cor<br>off Cor<br>off Cor<br>off Cor<br>off Cor | r computer and configure the selec<br>d.<br>Selected snap-ins:<br>Console Root | Select Computer Select Computer vou want this snap-in to manage. This snap-in will always manage:      Cocal computer:     Another computer:     Allow the selected computer to be changed when launching     only applies if you save the console.                                                                                                    | from the command line. This             |

步骤7.**完成**。

| Console1 - [Console Root]        |                                                                                                    |                                                                                                    |                                           |              | - • × |
|----------------------------------|----------------------------------------------------------------------------------------------------|----------------------------------------------------------------------------------------------------|-------------------------------------------|--------------|-------|
| 🚡 File Action View Favorites Win | dow Help                                                                                                    |                                                                                                    |                                           |              | - 8 × |
| (=                               |                                                                                                    |                                                                                                    |                                           |              |       |
| Console Root                     | Name                                                                                                    |                                                                                                    |                                           | Actions      |       |
|                                  | Add or Remove Span-ins                                                                                                    |                                                                                                    |                                           | Console Root |       |
|                                  | You can select snap-ins for this console from those ava<br>extensible snap-ins, you can configure which extension<br>Available snap-ins:<br>Snap-in Vendor<br>ActiveX Control Microsoft Cor<br>Authorization Manager Microsoft Cor<br>Component Services Microsoft Cor<br>Component Services Microsoft Cor<br>Component Services Microsoft Cor<br>Device Manager Microsoft Cor<br>Disk Management Microsoft Cor<br>Folder Microsoft Cor<br>Folder Microsoft Cor<br>Folder Microsoft Cor<br>Polder Microsoft Cor<br>Polder Microsoft Cor<br>Polder Microsoft Cor<br>Folder Microsoft Cor<br>P Security Monitor Microsoft Cor | lable on your computer and configure the selected s<br>s are enabled.<br>Selected snap-ins:<br>Console Root<br>Certificates (Local Computer) | Edit Extensions  Remove Move Up Move Down | More Actions | •     |
|                                  | Link to Web Address Microsoft Cor                                                                                                    |                                                                                                    | Advanced                                  |              |       |
|                                  | Description:                                                                                                    |                                                                                                    |                                           |              |       |
|                                  | The Certificates snap-in allows you to browse the con                                                                                                    | tents of the certificate stores for yourself, a service,                                                                                     | or a computer.                            |              |       |
|                                  |                                                                                                    |                                                                                                    |                                           |              |       |

### 步骤8.选择**OK**。

步骤9.转到Certificates(Local Computer)>**Personal>Certificates,右键单击该文**件夹,然后导航到 All Tasks>**Import**:

| Console1 - [Console Root\Certificates (Loo                                  | cal Computer)\Pers | onal\Certificates] |                |                 |                   |               |              | - • •    |
|-----------------------------------------------------------------------------|--------------------|--------------------|----------------|-----------------|-------------------|---------------|--------------|----------|
| 🖀 File Action View Favorites Wind                                           | ow Help            |                    |                |                 |                   |               |              | - 8 ×    |
| 🗢 🄿 🙋 📰 📋 🙆 📑                                                               |                    |                    |                |                 |                   |               |              |          |
| Console Root                                                                | Issued To          | ^                  | Issued By      | Expiration Date | Intended Purposes | Friendly Na   | Actions      |          |
| <ul> <li>Certificates (Local Computer)</li> <li>Personal</li> </ul>         | 🛱 DRIVERAP-6KU     | JZH                | DRIVERAP-6KUZH | 7/13/2022       | <all></all>       | <none></none> | Certificates | <b>^</b> |
| Certificates                                                                | •                  | Request New        | Certificate    |                 |                   |               | More Actions | •        |
| Enterprise View                                                             |                    | Import             |                |                 |                   |               |              |          |
| <ul> <li>Intermedia</li> <li>Trusted Pu</li> <li>New Window from</li> </ul> | om Here            | Advanced Op        | erations +     |                 |                   |               |              |          |
| Contrusted (     New Taskpad Vie                                            | ew                 |                    |                |                 |                   |               |              |          |
| Trusted Per Refresh                                                         |                    |                    |                |                 |                   |               |              |          |
| Other Peop Export List     Ams                                              |                    |                    |                |                 |                   |               |              |          |
| CanaryCert Help                                                             |                    |                    |                |                 |                   |               |              |          |
| McAfee Trust                                                                |                    |                    |                |                 |                   |               |              |          |
| PolicyCertStore           PolicyCertStore           PolicyCertStore         |                    |                    |                |                 |                   |               |              |          |
| Certificate Enrollment Requests                                             |                    |                    |                |                 |                   |               |              |          |
| SMS                                                                         |                    |                    |                |                 |                   |               |              |          |
| SPC Trusted Devices                                                         |                    |                    |                |                 |                   |               |              |          |
|                                                                             |                    |                    |                |                 |                   |               |              |          |
|                                                                             |                    |                    |                |                 |                   |               |              |          |
|                                                                             |                    |                    |                |                 |                   |               |              |          |
| Add a certificate to a store                                                | •                  |                    | III            |                 |                   | 4             | 1            |          |

#### Certificate Import Wizard

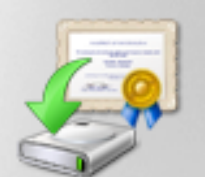

# Welcome to the Certificate Import Wizard

This wizard helps you copy certificates, certificate trust lists, and certificate revocation lists from your disk to a certificate store.

A certificate, which is issued by a certification authority, is a confirmation of your identity and contains information used to protect data or to establish secure network connections. A certificate store is the system area where certificates are kept.

To continue, click Next.

| < Back | Next > | Cancel |
|--------|--------|--------|
|        |        |        |

步骤10.单击"下一步"。指示PKCS12文件的存储路径。

| Certificate Import Wizard                                                                | X |
|------------------------------------------------------------------------------------------|---|
| File to Import                                                                           |   |
| Specify the file you want to import.                                                     |   |
| File name:                                                                               |   |
| C:\TFTP-Root\Win7_PC.p12 Browse                                                          |   |
| Note: More than one certificate can be stored in a single file in the following formats: |   |
| Personal Information Exchange- PKCS #12 (.PFX,.P12)                                      |   |
| Cryptographic Message Syntax Standard-PKCS #7 Certificates (.P7B)                        |   |
| Microsoft Serialized Certificate Store (.SST)                                            |   |
|                                                                                          |   |
|                                                                                          |   |
|                                                                                          |   |
| Learn more about certificate file formats                                                |   |
|                                                                                          |   |
|                                                                                          |   |
| < Back Next > Cance                                                                      | : |

步骤11.再次选**择Next**,并键入*crypto pki export <Win7\_PC> pkcs12 <tftp://10.152.206.175/ Win7\_PC.p12> password <cisco123>命令中输入的密码* 

| Certificate Import Wizard                                                                                                    |
|----------------------------------------------------------------------------------------------------|
| Password<br>To maintain security, the private key was protected with a password.                                                           |
| Type the password for the private key.                                                                                                    |
| Password:                                                                                                    |
| Enable strong private key protection. You will be prompted every time the private key is used by an application if you enable this option. |
| Mark this key as exportable. This will allow you to back up or transport your<br>keys at a later time.                                     |
| Include all extended properties.                                                                                                    |
| Learn more about protecting private keys                                                                                                   |
|                                                                                                    |
| < Back Next > Cancel                                                                                                    |

步骤12.选择"下**一步"**。

| Certificate In  | nport Wizard                                                                                     | ×  |
|-----------------|--------------------------------------------------------------------------------------------------|----|
| Certificate     | Store                                                                                            |    |
| Certifi         | cate stores are system areas where certificates are kept.                                        |    |
| Windo<br>the ce | ws can automatically select a certificate store, or you can specify a location for<br>rtificate. |    |
| O               | Automatically select the certificate store based on the type of certificate                      |    |
| ۲               | Place all certificates in the following store                                                    |    |
|                 | Certificate store:                                                                               |    |
|                 | Personal Browse                                                                                  |    |
| Learn more      | e about <u>certificate stores</u><br>< Back Next > Canc                                          | el |

步骤13.再**选**择Next。

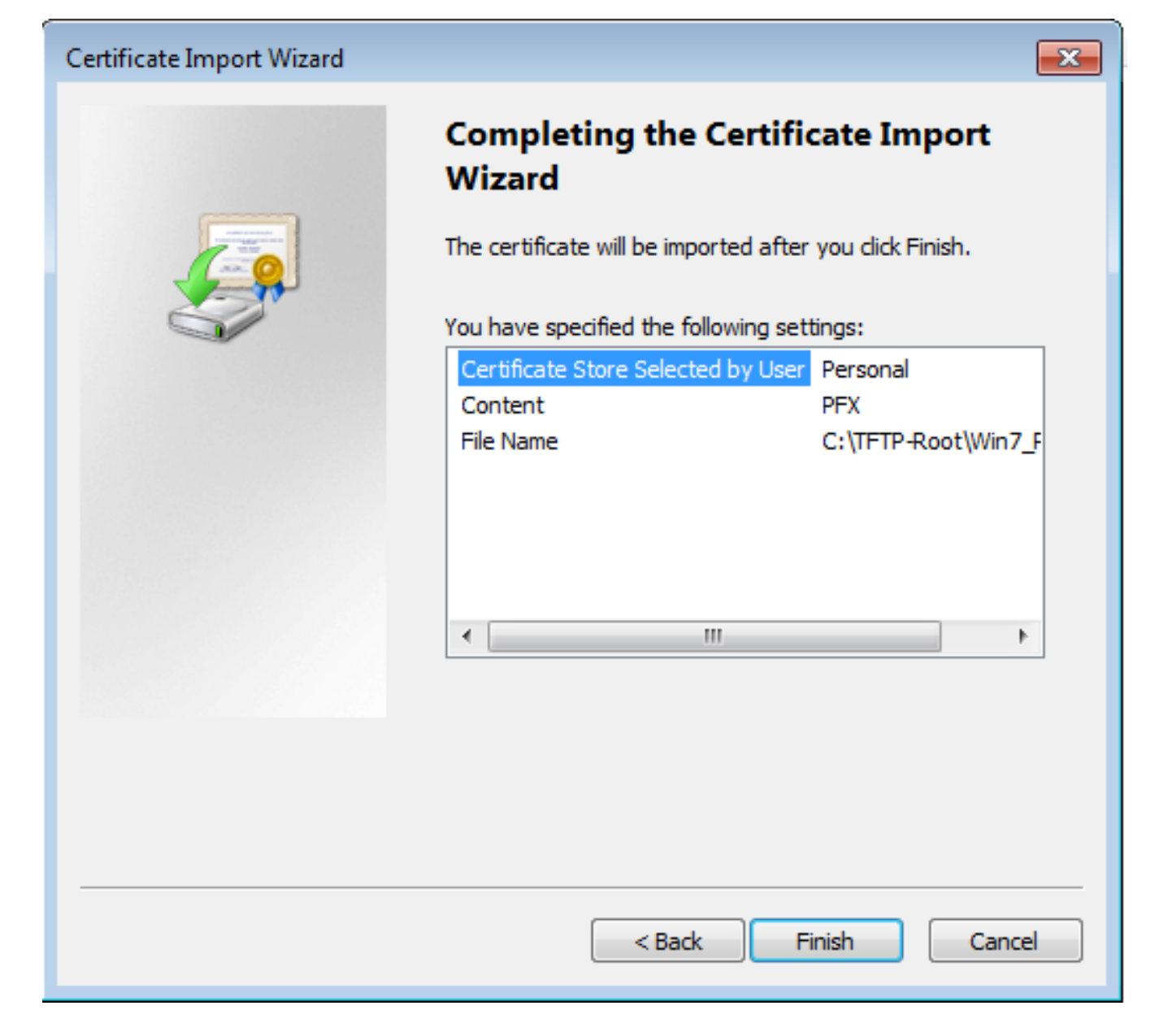

步骤14.选择"完**成"**。

| Certificate Import Wizard  |
|----------------------------|
| The import was successful. |
| ОК                         |

步骤15.选择OK。现在,您将看到安装的证书(CA证书和身份证书)。

| Console1 - [Console Root\Certificates (Local Computer)\Personal\Certificates]                                                                                                    |           |                                                       |                                                        |                                                                          |                                                          |                                         |       |
|----------------------------------------------------------------------------------------------------|-----------|-------------------------------------------------------|--------------------------------------------------------|--------------------------------------------------------------------------|----------------------------------------------------------|-----------------------------------------|-------|
| File Action View Favorites Wind                                                                                                    | low Help  |                                                       |                                                        |                                                                          |                                                          |                                         | - 6 × |
|                                                                                                    |           |                                                       |                                                        |                                                                          |                                                          |                                         |       |
| Console Root<br>Console Root<br>Certificates (Local Computer)<br>Certificates<br>Certificates<br>Certificates<br>Certificates<br>Certificates<br>Certificates<br>Certificates<br>Certificates<br>Certificates<br>Certificates<br>Cuntrusted Certification Author<br>Certificates<br>Cuntrusted Certificates<br>Cuntrusted Certificates<br>Cuntrusted Certificates<br>Conservent<br>CanaryCertStore<br>CanaryCertStore<br>CanaryCertStore<br>CanaryCertStore<br>CanaryCertStore<br>CanaryCertStore<br>CanaryCertStore<br>CanaryCertStore<br>CanaryCertStore<br>Certificate Enrollment Requests<br>Certificate Enrollment Requests<br>SMS<br>SMS<br>SSPC<br>Certificate Devices | Issued To | Issued By<br>calo_root<br>DRIVERAP-6KUZH<br>calo_root | Expiration Date<br>7/12/2020<br>7/13/2022<br>7/13/2018 | Intended Purposes<br><all><br/><all><br/>Server Authenticati</all></all> | Friendly Na<br>cn=calo_ro<br><none><br/>cn=Win7_P</none> | Actions<br>Certificates<br>More Actions | ,     |
| <                                                                                                    | •         | III                                                   |                                                        |                                                                          | 4                                                        |                                         |       |
| Personal store contains 3 certificates.                                                                                                    |           |                                                       |                                                        |                                                                          |                                                          | ,                                       |       |

## 步骤16.将CA Certificate从Certificates(Local Computer)>Personal>Certificates拖放到 Certificates(Local Computer)> Trusted Root Certification Authority>Certificates。

| Console1 - [Console Root\Certificates (Local Computer)\Trusted Root Certification Authorities\Certificates] |                                   |                                      |                 |                      |               |              | - • • |
|----------------------------------------------------------------------------------------------------|-----------------------------------|--------------------------------------|-----------------|----------------------|---------------|--------------|-------|
| 🚡 File Action View Favorites Wind                                                                           | ow Help                           |                                      |                 |                      |               |              | - 8 × |
| 🗢 🔿 📶 🦨 💺 🕥 🕞                                                                                               | ? 💼                               |                                      |                 |                      |               |              |       |
| Console Root                                                                                                | Issued To                         | Issued By                            | Expiration Date | Intended Purposes    | Friendly ^    | Actions      |       |
| Perconal                                                                                                    | AddTrust External CA Root         | AddTrust External CA Root            | 5/30/2020       | Server Authenticati  | The USE       | Certificates | -     |
| Certificates                                                                                                | Baltimore CyberTrust Root         | Baltimore CyberTrust Root            | 5/12/2025       | Server Authenticati  | DigiCert      | More Actions | •     |
| Trusted Root Certification Author                                                                           | 🙀 calo_root                       | calo_root                            | 7/12/2020       | <all></all>          | cn=calo       |              |       |
| Certificates                                                                                                | Certum CA                         | Certum CA                            | 6/11/2027       | Server Authenticati  | Certum        | calo_root    | -     |
| Enterprise Trust                                                                                            | Certum Trusted Network CA         | Certum Trusted Network CA            | 12/31/2029      | Server Authenticati  | Certum =      | More Actions | •     |
| Intermediate Certification Author                                                                           | Cisco Root CA 2048                | Cisco Root CA 2048                   | 5/14/2029       | <all></all>          | <none></none> |              |       |
| Trusted Publishers                                                                                          | Cisco Root CA M1                  | Cisco Root CA M1                     | 11/18/2033      | <all></all>          | <none></none> |              |       |
| Untrusted Certificates                                                                                      | Cisco Root CA M1                  | Cisco Root CA M1                     | 11/18/2033      | <all></all>          | <none></none> |              |       |
| Third-Party Root Certification Aut                                                                          | Cisco Root CA M2                  | Cisco Root CA M2                     | 11/12/2037      | <all></all>          | <none></none> |              |       |
| Trusted People                                                                                              | Cisco RXC-R2                      | Cisco RXC-R2                         | 7/9/2034        | <all></all>          | <none></none> |              |       |
| Other People                                                                                                | Class 3 Public Primary Certificat | Class 3 Public Primary Certificatio  | 8/1/2028        | Secure Email, Client | VeriSign      |              |       |
| Ams                                                                                                    | COMODO RSA Certification Au       | COMODO RSA Certification Auth        | 1/18/2038       | Server Authenticati  | COMOE         |              |       |
| CanaryCertStore                                                                                             | Copyright (c) 1997 Microsoft C    | Copyright (c) 1997 Microsoft Corp.   | 12/30/1999      | Time Stamping        | Microso       |              |       |
| InjectorCertStore                                                                                           | Deutsche Telekom Root CA 2        | Deutsche Telekom Root CA 2           | 7/9/2019        | Secure Email, Serve  | Deutsch       |              |       |
| McAtee Trust                                                                                                | DigiCert Assured ID Root CA       | DigiCert Assured ID Root CA          | 11/9/2031       | Server Authenticati  | DigiCert      |              |       |
| PolicyCertStore                                                                                             | DigiCert Global Root CA           | DigiCert Global Root CA              | 11/9/2031       | Server Authenticati  | DigiCert      |              |       |
| Kemote Desktop                                                                                              | DigiCert High Assurance EV Ro     | DigiCert High Assurance EV Root      | 11/9/2031       | Server Authenticati  | DigiCert      |              |       |
| Certificate Enrollment Requests                                                                             | DRIVERAP-6KUZH                    | DRIVERAP-6KUZH                       | 7/13/2022       | <all></all>          | <none></none> |              |       |
|                                                                                                    | DRIVERAP-6KUZH.cisco.com          | DRIVERAP-6KUZH.cisco.com             | 1/12/2021       | <all></all>          | <none></none> |              |       |
|                                                                                                    | DST Root CA X3                    | DST Root CA X3                       | 9/30/2021       | <all></all>          | <none></none> |              |       |
| Trusted Devices                                                                                             | DST Root CA X3                    | DST Root CA X3                       | 9/30/2021       | <all></all>          | <none></none> |              |       |
| i instea benes                                                                                              | Entrust Root Certification Auth   | Entrust Root Certification Authority | 11/27/2026      | Server Authenticati  | Entrust       |              |       |
|                                                                                                    | Entrust Root Certification Auth   | Entrust Root Certification Authori   | 12/7/2030       | Server Authenticati  | Entrust.      |              |       |
|                                                                                                    | Entrust.net Certification Author  | Entrust.net Certification Authority  | 7/24/2029       | Server Authenticati  | Entrust (     |              |       |
| < >                                                                                                    | Emilitav Secure Certificate Auth  | Fauifay Secure Certificate Authority | 8/22/2018       | Service Empil Serve  | GenTrut       |              |       |
| Trusted Root Certification Authorities store co                                                             | ntains 60 certificates.           |                                      |                 |                      |               | ,            |       |

| Console1 - [Console Root\Certificates (Local Computer)\Personal\Certificates]                                                                                                    |                             |                                          |                                           |                                                          |                                            |                                         | - • • |
|----------------------------------------------------------------------------------------------------|-----------------------------|------------------------------------------|-------------------------------------------|----------------------------------------------------------|--------------------------------------------|-----------------------------------------|-------|
| File Action View Favorites Windo                                                                                                    | ow Help                     |                                          |                                           |                                                          |                                            |                                         | - 8 × |
|                                                                                                    |                             |                                          |                                           |                                                          |                                            |                                         |       |
| Certificates (Local Computer) Certificates (Local Computer) Certificates Certificates Certificat | Issued To<br>DRIVERAP-6KUZH | Issued By<br>DRIVERAP-6KUZH<br>calo_root | Expiration Date<br>7/13/2022<br>7/13/2018 | Intended Purposes<br><all><br/>Server Authenticati</all> | Friendly Na<br><none><br/>cn=Win7_P</none> | Actions<br>Certificates<br>More Actions | ,     |
| Injector ensure     McAfee Trust     PolicyCertStore     PolicyCertStore     Certificate Enrollment Requests     Smart Card Trusted Roots     SMS     SPC     Trusted Devices                                                                                                    | 7                           |                                          |                                           |                                                          | Þ                                          |                                         |       |
| Personal store contains 2 certificates.                                                                                                    |                             |                                          |                                           |                                                          |                                            |                                         |       |

如何在Android移动设备上安装身份证书

注意:Android支持扩展名为.pfx或.p12的PKCS#12密钥存储文件。

注意:Android仅支持DER编码的X.509 SSL证书。

步骤1.以PKCS12(.p12)格式从IOS CA服务器导出客户端证书后,通过电子邮件将文件发送到 Android设备。一旦您在其中,轻触文件名称即可开始自动安装。(**不下载文件**)

| ⊡ B ±     |                 | 7 al 53 | % 🛚 7:24     | PM  |
|-----------|-----------------|---------|--------------|-----|
| ÷         |                 | Ē       | $\simeq$     | :   |
|           |                 |         |              |     |
|           |                 |         |              |     |
|           |                 |         |              |     |
|           |                 |         |              |     |
|           |                 |         |              |     |
|           |                 |         |              | - 1 |
|           |                 |         |              |     |
|           |                 |         |              |     |
|           |                 |         |              |     |
|           |                 |         |              |     |
|           |                 |         |              |     |
| Android   | d_Smartphone.p1 | 2 🗜     | 4            |     |
|           |                 |         |              |     |
| Reply     | Reply all       |         | ➡<br>Forward |     |
| respire . | richtly an      |         |              |     |

步骤2.输入用于导出证书的密码,在本例中,密码为**cisco123**。

| Extract certificate                             |  |
|-------------------------------------------------|--|
| Enter the password to extract the certificates. |  |
| CANCEL OK                                       |  |
|                                                 |  |
|                                                 |  |
|                                                 |  |

步骤3.选择"确**定"**并输入证**书名称**。它可以是任意字,在本例中名称为Android ID Cert。

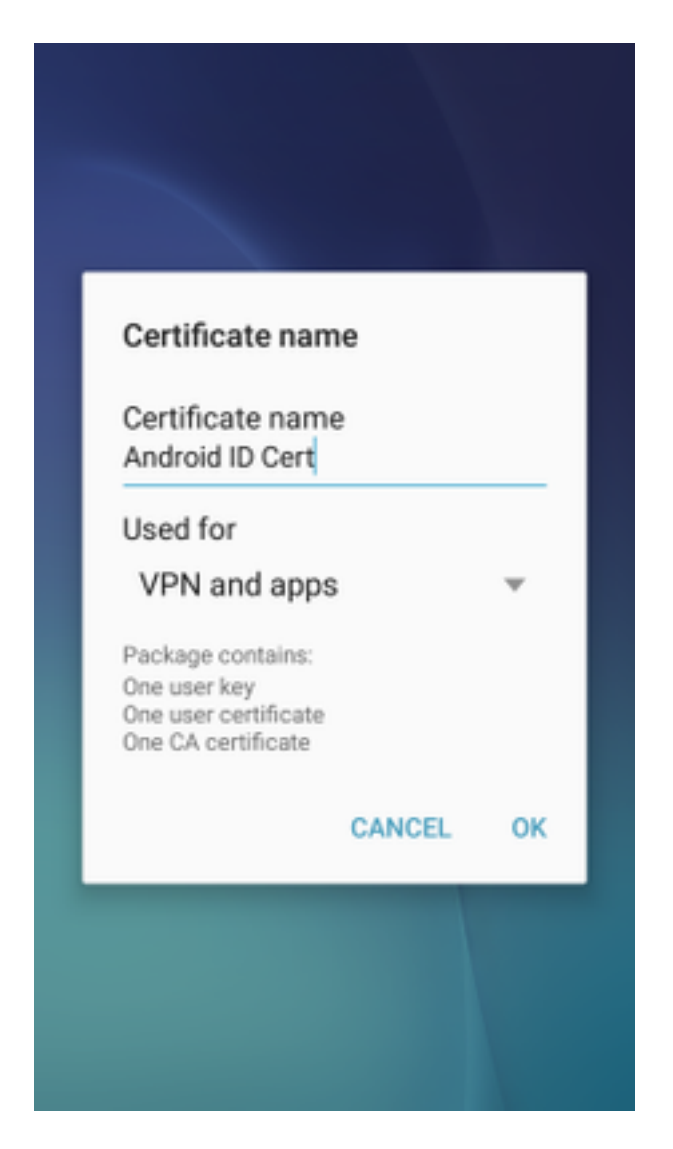

步骤4.选择**OK**,并显示消息"Android ID Cert installed"。

步骤5.要安装CA证书,请以base64格式从IOS CA服务器中解压并用.crt扩展名保存。通过电子邮件 将文件发送到您的android设备。这次,您需要通过在文件名称旁边的箭头上录音来下载文件。

| 🛛 ±     |           | 7 🛋 51   | 6:54     | PI |
|---------|-----------|----------|----------|----|
| -       |           |          | $\simeq$ | :  |
|         |           |          |          |    |
|         |           |          |          |    |
|         |           |          |          |    |
|         |           |          |          |    |
|         |           |          |          |    |
|         |           |          |          |    |
|         |           |          |          |    |
|         |           |          |          |    |
|         |           |          |          |    |
| calo_ro | oot.crt   | <u>+</u> | ۵        |    |
| *       | ~         |          | *        |    |
| Deplu   | Reply all |          | Forward  |    |

| 6:54 PM Tue, July 18                                                                                            | ♦ ∨                      |
|----------------------------------------------------------------------------------------------------|--------------------------|
| ᅙ 📀 🐠                                                                                                    | ⊗ 🛞                      |
| Wi-Fi Location Sound                                                                                            | Auto Bluetooth<br>rotate |
| *                                                                                                    | Outdoors                 |
| calo_root.crt<br>Download complete.                                                                             | 6:54 PM                  |
| NOTIFICATION SETTINGS                                                                                           | CLEAR                    |
|                                                                                                    |                          |
| the second second second second second second second second second second second second second second second se |                          |
| and the owner of the owner of the owner of the owner of the owner of the owner of the owner of the owner of the |                          |
|                                                                                                    |                          |
| Calo_root.crt                                                                                                   | ± 🛆                      |
|                                                                                                    |                          |
| Reply Reply all<br>Emergency calls                                                                              | Forward<br>only          |

步骤6.导航至"设**置"**和"**锁定"屏幕和安全性。** 

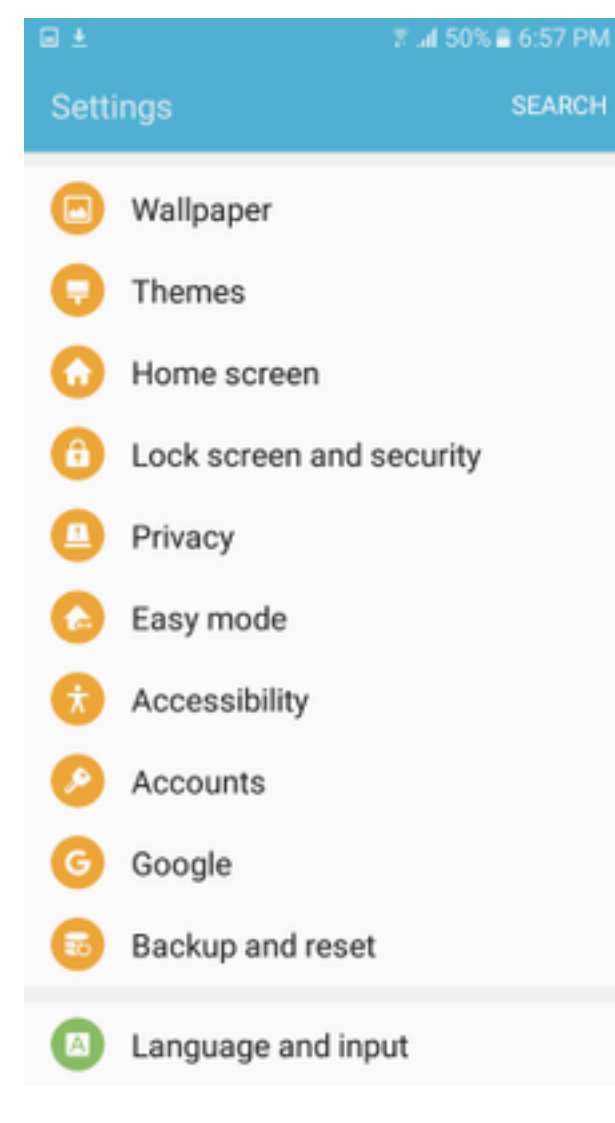

步骤7.选择"其**他安全设置"。** 

#### 7 🛋 50% 🛢 6:57 PM

#### Lock screen and security

#### Notifications on lock screen

Show content

#### Secure lock settings

Set your secure lock functions, such as Auto lock and Lock instantly with Power key.

Security

#### Find My Mobile

Locate and control your device remotely using your Samsung account.

#### Unknown sources

Allow installation of apps from sources other than the Play Store.

#### Encrypt device

Protect your device by encrypting its data.

#### Encrypt SD card

No SD card inserted

#### Other security settings

Change other security settings, such as those for security updates and credential storage.

### 步骤8.导航至"从设备存储安装"。

🖬 🛓

#### A 🖂 🖬 🛓

3 📶 54% 🛢 7:29 PM

#### Other security settings

#### View security certificates

Display trusted CA certificates.

#### User certificates

View user certificates.

#### Install from device storage

Install certificates from storage.

#### Clear credentials

Remove all certificates.

Advanced

#### Trust agents

Perform selected actions when trusted devices are connected.

### Pin windows

Off

#### Usage data access

View which applications can access your device's usage history.

步骤9.选择.crt文件,然后轻触"完成"。

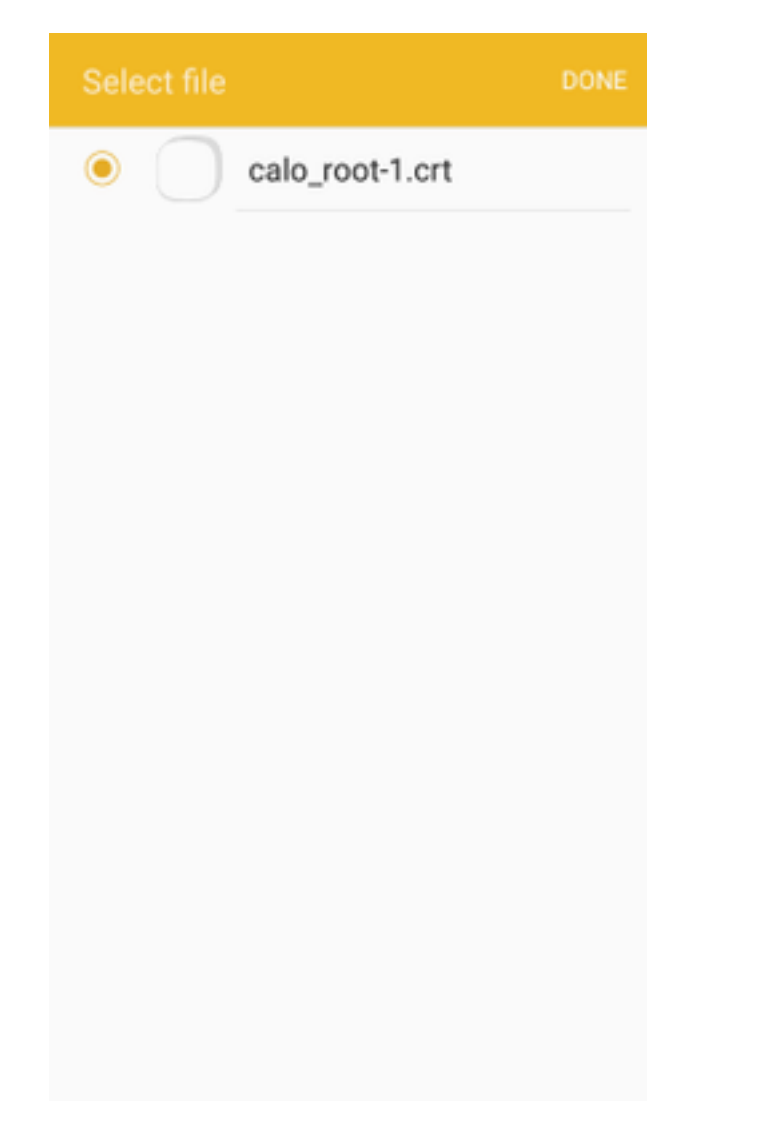

步骤10.输入证**书名称**。它可以是任意字,在本例中,名称**为calo\_root-1**。

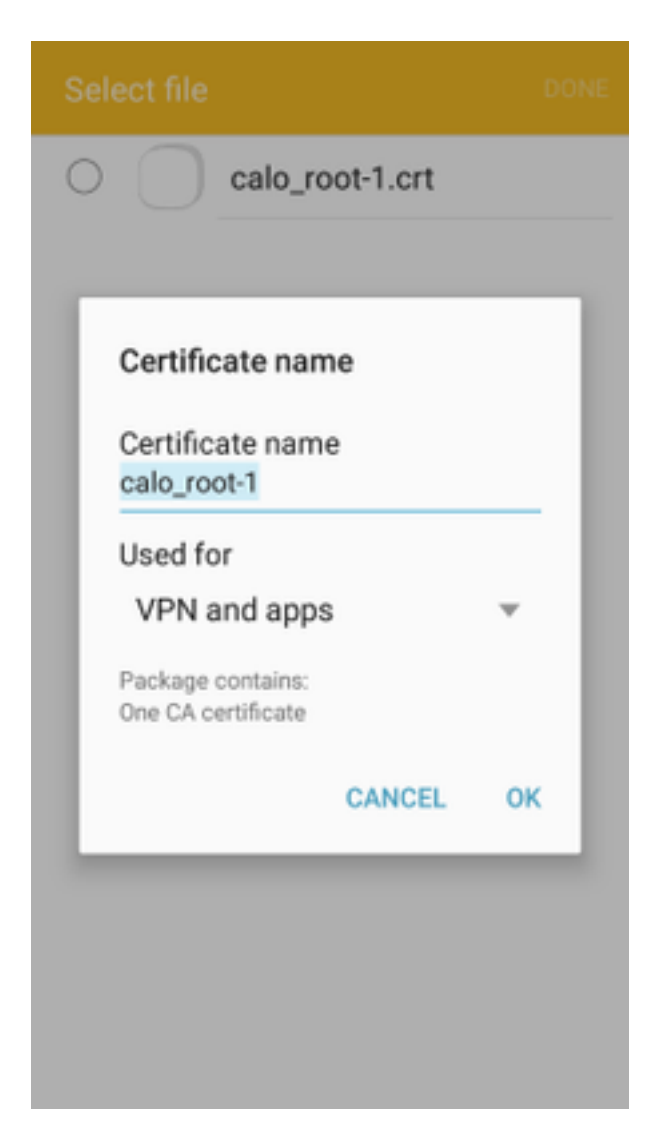

步骤10.选**择OK**,您将看到消息"calo\_root-1 installed"。

| Select file            |  |
|------------------------|--|
| C calo_root-1.crt      |  |
|                        |  |
|                        |  |
|                        |  |
|                        |  |
|                        |  |
|                        |  |
|                        |  |
|                        |  |
|                        |  |
| calo_root-1 installed. |  |
|                        |  |

步骤11.要验证身份证书是否已安装,请导航至**设置/锁定屏幕和安全/其他>安全设置/用户证书/系统 选项卡。** 

#### A = ± ± = ±

🖀 📶 54% 🖹 7:45 PN

#### Other security settings

#### Storage type

Back up to hardware.

#### View security certificates

Display trusted CA certificates.

#### User certificates

View user certificates.

#### Install from device storage

Install certificates from storage.

#### Clear credentials

Remove all certificates.

Advanced

#### Trust agents

Perform selected actions when trusted devices are connected.

# Pin windows

JII

Lloono data annon

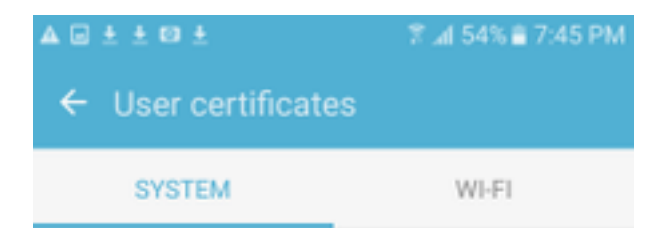

Android\_Smartphone.david.com

步骤12.要验证CA证书是否已安装,请导航至**Settings/Lock屏幕和安全/其他安全设置/查看安全证书** /**User选项卡。** 

#### A = ± ± = ±

🖀 📶 54% 🖹 7:45 PN

#### Other security settings

#### Storage type

Back up to hardware.

#### View security certificates

Display trusted CA certificates.

#### User certificates

View user certificates.

#### Install from device storage

Install certificates from storage.

#### Clear credentials

Remove all certificates.

Advanced

#### Trust agents

Perform selected actions when trusted devices are connected.

# Pin windows

JII

Lloono data annon

| A 🗆 ± ± 🖬 ±       | 常 ⊿l 54% ≘ 7:45 PM |
|-------------------|--------------------|
| ← View security c | ertificates        |
| SYSTEM            | USER               |
| calo_root         |                    |
|                   |                    |
|                   |                    |
|                   |                    |
|                   |                    |
|                   |                    |
|                   |                    |
|                   |                    |
|                   |                    |
|                   |                    |
|                   |                    |

# 使用IKEv2为RA VPN配置ASA头端

步骤1.在ASDM上,导航至Configuration>Remote Access VPN > Network(client)Access> Anyconnect Connection Profiles。选中面向VPN客户端的接口上的IPSec(IKEv2)访问、允许访问框 (不必要选择启用客户端服务选项)。

步骤2.选择**Device Certificate(设备证**书)并从Use the same device certificate for SSL and IPSec IKEv2(对SSL和IPSec IKEv2使用同一设备证书)中删除检查标记。

步骤3.为IPSec连接选择头端证书,并为SSL连接选择 — None —。

此选项将加密ikev2、加密IPSec、加密动态映射和加密映射配置置于适当位置。

| Cisco ASDM 7.8(1)150 for ASA - 192.168.0.254                                                                                                    |                                                                                                    |                                                                                             |                                                                                                    |                                                                                                    |                                                                              |                                                                                                    |                                                                                                    | - # X        |  |
|----------------------------------------------------------------------------------------------------|----------------------------------------------------------------------------------------------------|---------------------------------------------------------------------------------------------|----------------------------------------------------------------------------------------------------|----------------------------------------------------------------------------------------------------|------------------------------------------------------------------------------|----------------------------------------------------------------------------------------------------|----------------------------------------------------------------------------------------------------|--------------|--|
| File View Tools Wizards Window Help                                                                                                    |                                                                                                    |                                                                                             |                                                                                                    |                                                                                                    |                                                                              |                                                                                                    | Type topic to search Go                                                                                          | ahaha        |  |
| Home Configuration 🔯 Monitoring 🔲 Si                                                                                                    | ave 🔇 Refresh 🔇 E                                                                                                  | ack 🔘 Forward                                                                               | 💡 Help                                                                                                |                                                                                                    |                                                                              |                                                                                                    |                                                                                                    | CISCO        |  |
| Remote Access VPN                                                                                                    | Configuration > Rem                                                                                                | ote Access VPN :                                                                            | > Network (Client) A                                                                                  | Access > AnyConnect                                                                                              | Connection Profiles                                                          |                                                                                                    |                                                                                                    |              |  |
| Phroduction     Phroduction     Phroducti     | The security appliance<br>IPsec (IKEv2) tunnel a<br>Access Interfaces<br>Enable Cisco Anyo<br>SSL access must be e | e automatically depl<br>as well as SSL tunne<br>Connect VPN Client<br>habled if you allow A | oys the Cisco AnyConn<br>I with Datagram Transp<br>access on the interface<br>AnyConnect client to be | ect VPN Client to remote<br>sort Layer Security (DTLS<br>es selected in the table be<br>a launched from a browse | users upon connection. Th<br>) tunneling options.<br>low<br>r (Web Launch) . | he initial client deployment requires end-user adminis                                                                                                    | trative rights. The Cisco AnyConnect VPN Cli                                                                     | ent supports |  |
| Group Policies                                                                                                    |                                                                                                    | SSL Access                                                                                  |                                                                                                    | IPsec (IKEv2) Acces                                                                                              | ec (IKEv2) Access                                                            |                                                                                                    |                                                                                                    |              |  |
| IPsec(IKEv2) Connection Profiles                                                                                                    | Interface                                                                                                    | Allow Access                                                                                | Enable DTLS                                                                                           | Allow Access                                                                                                    | Enable Client Services                                                       | Device Certificate                                                                                                    |                                                                                                    |              |  |
| Secure Mobility Solution     Address Assignment                                                                                                    | outside<br>inside                                                                                                  |                                                                                             |                                                                                                    |                                                                                                    |                                                                              | Port Settings                                                                                                    |                                                                                                    |              |  |
| U B Certificate Management<br>- 행 Language Localization<br>- 앞 Load Balancing<br>- 값 DNS Server<br>- 값 DNS<br>용 행 Advanced                                                                                                    | Allow user to sele Shutdown portal I Connection Profiles Connection profile (th Add Z Edit ]                       | ct connection profile<br>ogin page.<br>Innel group) specifi<br>Delete Find:                 | e on the login page. (                                                                                | cated and other paramet                                                                                          | ers. You can configure the                                                   | mapping from certificate to connection profile <u>here</u>                                                                                                    | ,                                                                                                    |              |  |
|                                                                                                    | Name                                                                                                    | SSL Ena                                                                                     | bled                                                                                                  | IPsec Enabled                                                                                                    | Alias                                                                        | es Authentication Method                                                                                                    | Group Policy                                                                                                    |              |  |
|                                                                                                    | DefaultWEBVPNGroup                                                                                                 | 0                                                                                           |                                                                                                    |                                                                                                    | V<br>V                                                                       | AAA(LOCAL)                                                                                                    | DfitGrpPolicy                                                                                                    | _            |  |
| Device Setup  Signature Access VPN  Signature Access VPN  Signatu |                                                                                                    |                                                                                             |                                                                                                    |                                                                                                    |                                                                              | Specify Device Certificate Device certificate is a digital certificate that ident Use the same device certificate for SSL and I Device Certificate for SSL Connection:Non Device Certificate for IPsec Connection: Heade | tifes this ASA to the clients.<br>IPsec IXEv2<br>e<br>nd:hostname=Connected_2_INET-8, on=Her<br>Monop_Confidents |              |  |

这是配置在命令行界面(CLI)上的显示方式。

crypto ikev2 policy 1 encryption aes-256 integrity sha group 5 prf sha lifetime seconds 86400 crypto ikev2 enable outside

crypto ikev2 remote-access trustpoint HeadEnd crypto ipsec ikev2 ipsec-proposal AES256 protocol esp encryption aes-256 protocol esp integrity sha-1 md5

crypto dynamic-map Anyconnect 65535 set ikev2 ipsec-proposal AES256 crypto map outside\_map 65535 ipsec-isakmp dynamic Anyconnect crypto map outside\_map interface outside

步骤4.导航至Configuration > Remote Access VPN > Network(Client)Access > Group Policies以创 建组策略

| Easter of the             |                                          |                                                                                        |          |
|---------------------------|------------------------------------------|----------------------------------------------------------------------------------------|----------|
| Add Internal Group Policy |                                          |                                                                                        | ×        |
| General                   | Name: GP_David                           |                                                                                        |          |
| Advanced                  | Banner: 🔽 Inherit                        |                                                                                        |          |
|                           | SCEP forwarding URL: 📝 Inherit           |                                                                                        |          |
|                           | Address Pools: 👽 Inherit                 |                                                                                        | Select   |
|                           | IPv6 Address Pools: V Inherit            |                                                                                        | Select   |
|                           |                                          |                                                                                        |          |
|                           | More Options                             |                                                                                        | *        |
|                           | Tunneling Protocols:                     | Inherit 🔲 Clientless SSL VPN 📄 SSL VPN Client 📄 IPsec IKEv1 📝 IPsec IKEv2 📄 L2TP/IPsec |          |
|                           | Filter:                                  | V Inherit                                                                              | ✓ Manage |
|                           | Access Hours:                            | ✓ Inherit                                                                              | w Manage |
|                           | Simultaneous Logins:                     | V Inherit                                                                              |          |
|                           | Restrict access to VLAN:                 | Inherit                                                                                |          |
|                           | Connection Profile (Tunnel Group) Loc    |                                                                                        |          |
|                           | Maximum Connect Times                    |                                                                                        |          |
|                           | The Transit                              |                                                                                        |          |
|                           | Idle Timeout:                            | V Innent None minutes                                                                  |          |
|                           | Security Group Tag (SGT):                |                                                                                        |          |
|                           | On smart card removal:                   | V Inherit O Disconnect O Keep the connection                                           |          |
|                           | Periodic Certificate Authentication Inte | val: 💟 Inherit 🗌 Unlimited hours                                                       |          |
|                           |                                          |                                                                                        |          |
|                           |                                          |                                                                                        |          |
|                           |                                          |                                                                                        |          |
|                           |                                          |                                                                                        |          |
|                           |                                          |                                                                                        |          |
| Find:                     | Next Pre                                 | 2005                                                                                   |          |
|                           |                                          |                                                                                        |          |
|                           |                                          | OK Cancel Help                                                                         |          |

## 在CLI上。

group-policy GP\_David internal
group-policy GP\_David attributes
vpn-tunnel-protocol ikev2

步骤5.导航至**Configuration > Remote Access VPN > Network(Client)Access > Address Pools**,然 **后选**择Add以创建IPv4池。

| Cisco ASDM 7.8(1)150 for ASA - 192.168.0.254 |                                                                                                    |                                                                                                    |                                                                                                    | <b>— — — — —</b> |
|----------------------------------------------|----------------------------------------------------------------------------------------------------|----------------------------------------------------------------------------------------------------|----------------------------------------------------------------------------------------------------|------------------|
| File View Tools Wizards Window Help          |                                                                                                    |                                                                                                    | Type topic to search Go                                                                                     | ababa            |
| Home 🖓 Configuration 🔯 Monitoring 🔲 Save     | ve 🔇 Refresh 🔇 Back 🔘 Forward 🤶 Help                                                                                                    |                                                                                                    |                                                                                                    | cisco            |
| Remote Access VPN                            | Configuration > Remote Access VPN > Network (Client) Access                                                                                                    | > Address Assignment > Address Pools                                                                                                    |                                                                                                    |                  |
|                                              | Configure named IP Address Pools. The IP Address Pools car<br>dustering.<br>Add Carl Add Carl Address Pools. The IP Address Pools car<br>Pool Name Starting Addres<br>ACPool 192, 168, 50, 1 | n be used in either a VPN [Pace[ISE]:) Connection Profiles, AnvConnect Connection Profiles, Court<br>ss Ending Address, Number of Addresses<br>192, 169, 50, 100<br>Feldt [Pv4 Pool<br>Name: ACPool<br>Starting IP Address: 192, 168, 50, 10<br>Ending IP Address: 192, 168, 50, 10<br>Subnet Mask: 255, 255, 255, 0 v | Polices configuration , or in <u>Interfaces</u> configuration<br>Subnet Mask/Prefix Length<br>255:255:255:0 | related to ASA   |
| Site-to-Site VPN                             |                                                                                                    |                                                                                                    |                                                                                                    |                  |
| Device Management                            |                                                                                                    |                                                                                                    |                                                                                                    |                  |
| ***                                          |                                                                                                    | Apply Reset                                                                                                    |                                                                                                    |                  |

ip local pool ACPool 192.168.50.1-192.168.50.100 mask 255.255.255.0

步骤6.导航至Configuration > Remote Access VPN > Network(Client)Access > IPSec(IKEv2)Connection Profiles,**然后选**择Add以创建新隧道组。

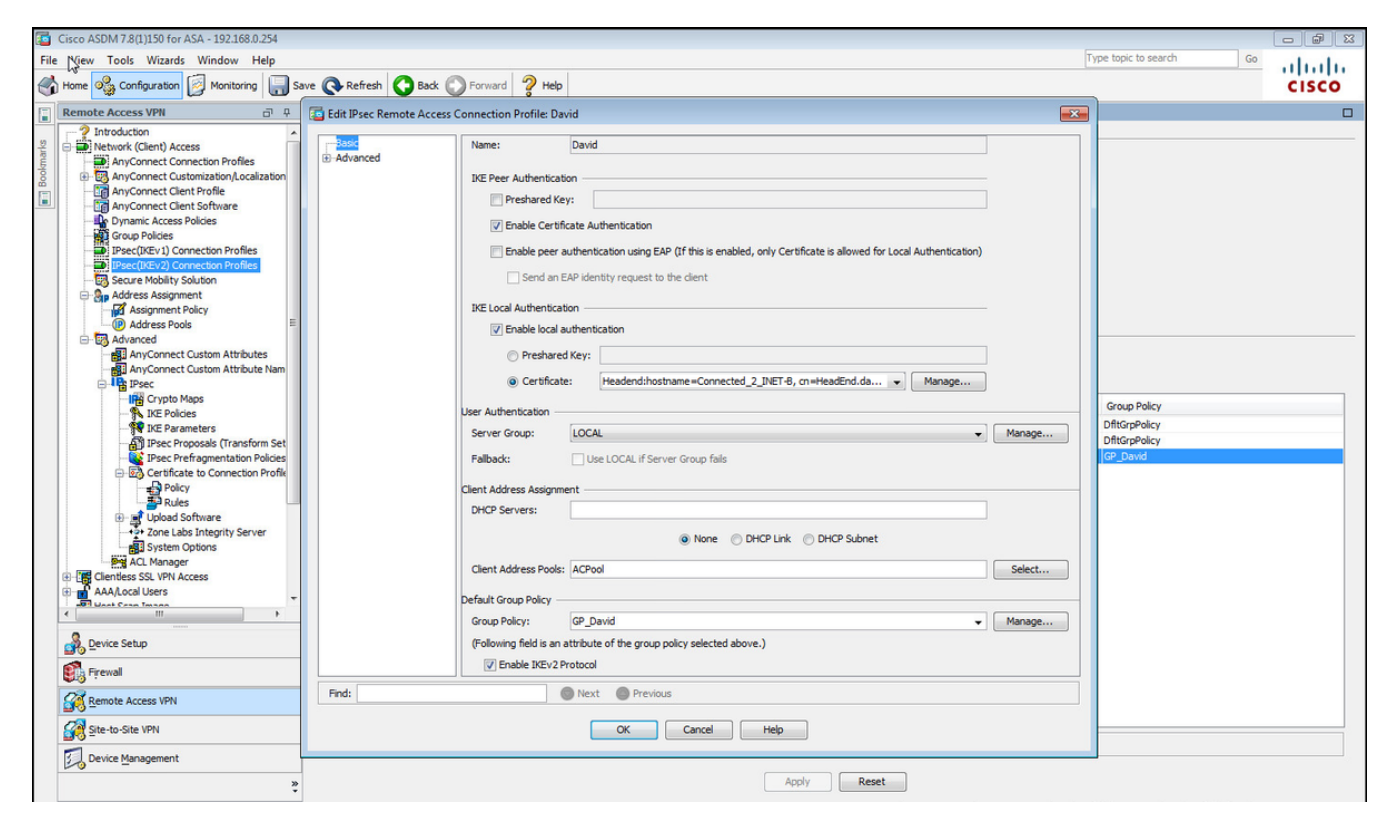

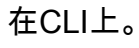

```
tunnel-group David type remote-access
tunnel-group David general-attributes
address-pool ACPool
default-group-policy GP_David
authentication-server-group LOCAL
tunnel-group David webvpn-attributes
authentication certificate
tunnel-group David ipsec-attributes
ikev2 remote-authentication certificate
ikev2 local-authentication certificate HeadEnd
```

步骤7.导航至Configuration > Remote Access VPN > Network(Client)Access > Advanced > IPsec > Certificate to Connection Profile maps > Policy,并选中Used the configured rules to math a certificate to a Connection Profile框。

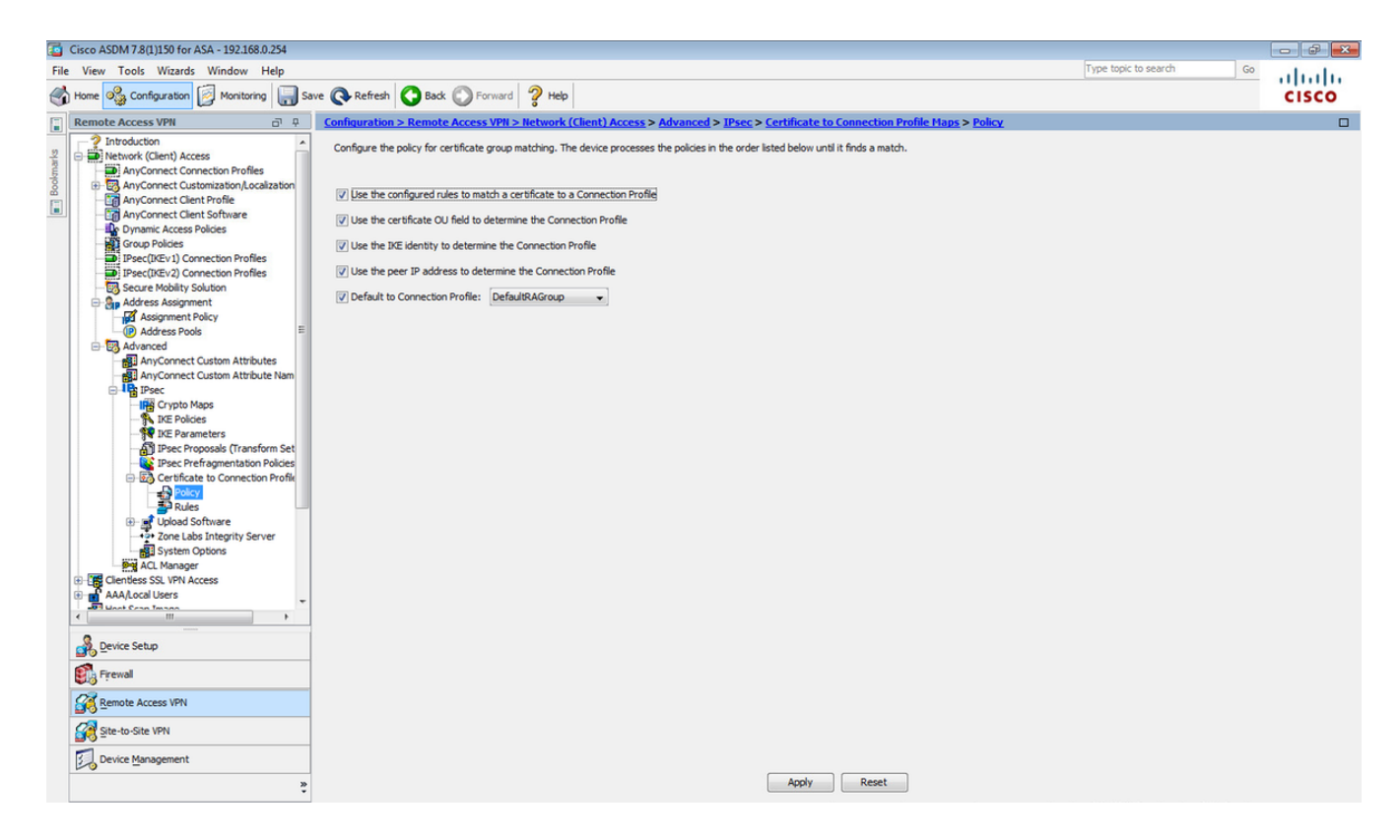

### 在CLI上。

tunnel-group-map enable rules

步骤8.导航至Configuration > Remote Access VPN > Network(Client)Access > Advanced > IPsec > Certificate to Connection Profile maps > Rules并创建新的证书映射。选择Add并将其关联到隧道组 。在本示例中,隧道组命名为David。

| Cisco ASDM 7.8(1)150 for ASA - 192.168.0.254                                                                                                    |                                                                                                    |                              | X     |
|----------------------------------------------------------------------------------------------------|----------------------------------------------------------------------------------------------------|------------------------------|-------|
| File View Tools Wizards Window Help                                                                                                    | Type topic to                                                                                                    | search Go                    | alada |
| Home 🦓 Configuration 🔯 Monitoring 🌄 Sar                                                                                                    | ave 💽 Refresh 💽 Back 🔘 Forward 🦻 Help                                                                                                    |                              | CISCO |
| Remote Access VPN                                                                                                    | Configuration > Remote Access VPN > Network (Client) Access > Advanced > IPsec > Certificate to Connection Profile Haps > Rules                                                                                                    |                              |       |
| Prectice 2 Control of the section of the section of the secti                                                                                                    | Define rules to map certificates to desired AnyConnect or clentless SSL connection profiles (tunnel groups). Use the bottom table to configure certificate fields together with their matchin<br>Certificate to Connection Profile Maps                                                                                                    | ig criteria for the selected | rule. |
| Address Adsgrument<br>Address Adsgrument<br>Address Pools<br>Address Pools<br>Address Pools<br>Address Pools<br>Address Pools<br>Address Pools<br>Address Pools<br>Address Pools<br>Address Pools<br>Address Address<br>Address Pools<br>Address Pools<br>Address Pools<br>Address Address<br>Address Pools<br>Address Address<br>Address Address<br>Address Address<br>Address Address<br>Address Address<br>Address Address<br>Address Address<br>Address Address<br>Address Address<br>Address Address<br>Address Address<br>Address Address<br>Address Address<br>Address Address<br>Address<br>Address Address<br>Address<br>Address<br>Address Address<br>Address<br>Ad | Mapping Criteria  Add Certificate Matching Rule  Field  Configure a certificate matching rule and associate it with a connection profile. The rule priority uniquely identifies the certificate matching rule and associate it with a connection profile. The rule priority uniquely identifies the certificate matching rule and associate it with a connection profile. The rule priority uniquely identifies the certificate matching rule and associate it with a connection profile. The rule priority uniquely identifies the certificate matching rule and associate it with a connection profile. The rule priority uniquely identifies the certificate matching rule and associate it with a connection profile. The rule priority rules that are not Maps:  Priority: 10  Priority: 10  CK Cancel Help  Apply Reset |                              |       |

在CLI上。

#### 字段:颁发者

### 操作员:包含

#### 值:calo\_root

| Cisco ASDM 7.8(1)150 for ASA - 192.168.0.254                                                                                                    |                                                                                                    |                                                                                                    |                                                                            |
|----------------------------------------------------------------------------------------------------|----------------------------------------------------------------------------------------------------|----------------------------------------------------------------------------------------------------|----------------------------------------------------------------------------|
| File View Tools Wizards Window Help                                                                                                    |                                                                                                    |                                                                                                    | Type topic to search Go                                                    |
| Home 🖓 Configuration 🔯 Monitoring 🔚 Sa                                                                                                    | ve 💽 Refresh 🚺 Back 🔘 F                                                                                                    | Forward 🦻 Help                                                                                                    | CISCO                                                                      |
| Remote Access VPN                                                                                                    | Configuration > Remote Acces                                                                                                    | ss VPN > Network (Client) Access > Advanced > IPsec > Certificate to Connection Profile Maps > R                                                                        | tules                                                                      |
| AnyConnect Clem Profile     AnyConnect Clem Profile     AnyConnect Clem Profile     AnyConnect Clem Profile     AnyConnect Clem Profile     AnyConnect Clem Profile     AnyConnect Clem Profile     AnyConnect Clem Profile                                                                                                    | Define rules to map certificates tr<br>Certificate to Connection Profile Ma                                                                                                    | o desired AnyConnect or clientless SSL connection profiles (tunnel groups). Use the bottom table to configure certifips  Find:  Dia Distribution  Named to Connection D | ficate fields together with their matching criteria for the selected rule. |
| Group Policies                                                                                                    | CERT MAP                                                                                                    | 10 David                                                                                                    |                                                                            |
| Peeclikevij Connection Profiles     Secure Mobility Solution     Adress Asgimment     Adress Asgimment     Adress     Adress Asgimment     Adress     Adress     Adress     Adress     Adress     Adress     Adress     Adress     Adress     Adress     Adress     Adress     Adress     Adress     Adress     Adress     Adress     Adress     Adress     Adress     Adress     Adress     Adress     Adress     Adres     Adress     Adres     Adres     Adres | Mapping Criteria<br>Add Edit Conf<br>Field<br>Fiel<br>Second Second Secon | Certificate Matching Rule Criterion gure a certificate matching rule criterion Priority: 10 ed to Connection Profile: David Id Component Operator Value suer            |                                                                            |
| Device Management                                                                                                    |                                                                                                    | Apply Reset                                                                                                    |                                                                            |

### 在CLI上。

crypto ca certificate map CERT\_MAP 10

issuer-name co calo\_root

步骤10.在Configuration > Firewall > Objects > Network Objects/Groups> Add下创建一个包含IP池 网络的对象,以便添加(网络地址转换)NAT免除规则。

| Cisco A M 7.8(1)150 for ASA - 192.168.0.                                                                                                    | 254                                                                                                 |                                                                                         |                                                                                                    |             |                         |              |
|----------------------------------------------------------------------------------------------------|----------------------------------------------------------------------------------------------------|-----------------------------------------------------------------------------------------|----------------------------------------------------------------------------------------------------|-------------|-------------------------|--------------|
| File View Tools Wizards Window He                                                                                                    | elp                                                                                                 |                                                                                         |                                                                                                    |             | Type topic to search Go | alulu        |
| Home 🍪 Configuration 🔯 Monitoring                                                                                                    | Save 🔇 Refresh 🔇 Back 🔘 Fo                                                                          | orward 🧖 Help                                                                           |                                                                                                    |             |                         | CISCO        |
| Firewall                                                                                                    | Configuration > Firewall > Obje                                                                     | cts > Network Objects/Grou                                                              | <u>ps</u>                                                                                            |             |                         |              |
| Access Rules     Access Rules     A     | Add      Z Edit      Delete     C      Fiter:     Name     Network Objects     w                    | Q Where Used Q Not Used                                                                 | Netmask                                                                                              | Description | Object NAT Address      | Filter Clear |
| Threat Detection  Threat Detection  Total Construction  Total Construction  Total Con | - ◆ any4<br>- ◆ any5<br>- ﷺ nside-network<br>- ﷺ outside-network<br>- ૠ 2244.0.251<br>- ૠ 224.0.251 | 10.88.243.0<br>150 192.155.50.0<br>192.168.0.0<br>224.0.0.251<br>224.0.0.252            | 255.255.255.128<br>255.255.255.0<br>255.255.255.0                                                    |             |                         |              |
| Security Group Object Groups     Gott Maps     Gott Inspect Maps     Gott Regular Expressions     Gott Time Ranges     Gott Unified Communications     Gott Unified Communications                                                                                                    |                                                                                                    | Edit Networ<br>Name:<br>Type:<br>IP Version:<br>IP Address:<br>Netmask:<br>Description: | k Object<br>NETWORK_OBJ_192.168.50.0_24<br>Network<br>© IPv4 © IPv6<br>192.158.50.0<br>255.255.255.0 | ×           |                         |              |
| Device Setup                                                                                                    |                                                                                                    |                                                                                         | OK Cancel                                                                                            | Help        |                         |              |
| Remote Access VPN           Site-to-Site VPN                                                                                                    |                                                                                                    |                                                                                         |                                                                                                    |             |                         |              |
| Device Management                                                                                                    | 2                                                                                                   |                                                                                         | Apply                                                                                                | Reset       |                         |              |

### 在CLI上。

object network NETWORK\_OBJ\_192.168.50.0\_24 subnet 192.168.50.0 255.255.255.0

步骤11.导航至**Configuration > Firewall > NAT Rules,**并选择**Add**为RA VPN流量创建NAT免除规则 。

| Home 🦓 Configuration 🔯 Monitoring     | Save 🔇 Refresh       | Back R Forward P Help           |                              |                                            |                         |          |                          | CISCO                        |
|---------------------------------------|----------------------|---------------------------------|------------------------------|--------------------------------------------|-------------------------|----------|--------------------------|------------------------------|
| Firewall 리 우                          | Configuration > Fire | wall > NAT Rules                |                              |                                            |                         |          | Addresses Services       |                              |
| Access Rules                          | 🕈 Add 👻 🗹 Edit [     | 🔄 Edit NAT Rule                 |                              |                                            |                         |          | Addresses                | 리 무<br>re Used <b>Q, Not</b> |
|                                       | # Match Criteri      | Match Criteria: Original Packet | ,                            |                                            |                         | Options  | Filter:                  | Filte                        |
| Piter Rules                           | Source Intf          | Source Interface:               | inside                       | <ul> <li>Destination Interface:</li> </ul> | • outside •             | No Proxy | Name                     |                              |
| URL Filtering Servers                 | "Network Object" N   | Source Address:                 | any                          | Destination Address:                       | <_OBJ_192.168.50.0_24   |          | -Network Objects         |                              |
| Threat Detection     Genetity Options |                      |                                 |                              | Service:                                   | any –                   |          | 🏟 any                    |                              |
| Identity by TrustSec                  |                      | Action: Translated Packet       |                              |                                            |                         |          | - 🌍 any6                 |                              |
| Network Objects/Groups                |                      | Source NAT Type:                | Static                       | •                                          |                         |          | inside-network/25        |                              |
| Service Objects/Groups                |                      | Source Address:                 | Original (                   | Destination Address:                       | Original                |          | NETWORK_OBJ_192.168.50.0 | _24                          |
| Local User Groups                     |                      | Use one-to-one address transla  | ation                        |                                            |                         |          |                          |                              |
| Glass Maps                            |                      | PAT Pool Translated Address:    | [                            | Service:                                   | Original                |          |                          |                              |
| Inspect Maps                          |                      | Round Robin                     |                              |                                            |                         |          |                          |                              |
| TCP Maps                              |                      | Extend PAT uniqueness to pe     | er destination instead of pe | interface                                  |                         |          |                          |                              |
|                                       |                      | Translate TCP and UDP ports     | into flat range 1024-6553    | Include range 1-102                        | 23                      |          |                          |                              |
| - 🔁 Advanced                          |                      | Eall through to interface PAT   |                              |                                            |                         |          |                          |                              |
|                                       |                      | Use Thus for source interface P | AT                           | Use Thus for dest                          | instion interface PAT   |          |                          |                              |
|                                       |                      | Ontions                         |                              | Use involtor dest                          | and don't interface PAT |          |                          |                              |
|                                       |                      | C Enable rule                   |                              |                                            |                         |          |                          |                              |
|                                       |                      | Translate DNS replies that mate | th this rule                 |                                            |                         |          |                          |                              |
|                                       |                      | Disable Proxy ARP on egress in  | terface                      |                                            |                         |          |                          |                              |
|                                       |                      | Cookup route table to locate eg | ress interface               |                                            |                         |          |                          |                              |
| Device Setup                          |                      | Direction: Both 👻               |                              |                                            |                         |          |                          |                              |
| Firewall                              |                      | Description:                    |                              |                                            |                         |          |                          |                              |
| Remote Access VPN                     |                      |                                 | OK Cance                     | Help                                       |                         |          |                          |                              |
| Site-to-Site VPN                      |                      |                                 |                              |                                            |                         |          |                          |                              |
| Device Management                     | •                    |                                 | m                            |                                            |                         | - F      |                          |                              |

在CLI上。

nat (inside,outside) source static any any destination static NETWORK\_OBJ\_192.168.50.0\_24 NETWORK\_OBJ\_192.168.50.0\_24 no-proxy-arp route-lookup

#### 这是本示例使用的完整ASA配置。

```
interface GigabitEthernet1/1
nameif outside
security-level 0
ip address 10.88.243.108 255.255.255.128
object network NETWORK_OBJ_192.168.50.0_24
subnet 192.168.50.0 255.255.255.0
nat (inside,outside) source static any any destination static NETWORK_OBJ_192.168.50.0_24
NETWORK_OBJ_192.168.50.0_24
ip local pool ACPool 192.168.50.1-192.168.50.100 mask 255.255.255.0
crypto ikev2 policy 1
encryption aes-256
integrity sha
group 5
prf sha
lifetime seconds 86400
crypto ikev2 enable outside
crypto ikev2 remote-access trustpoint HeadEnd
group-policy GP_David internal
group-policy GP_David attributes
vpn-tunnel-protocol ikev2
tunnel-group David type remote-access
tunnel-group David general-attributes
address-pool ACPool
default-group-policy GP_David
authentication-server-group LOCAL
tunnel-group David webvpn-attributes
authentication certificate
tunnel-group David ipsec-attributes
ikev2 remote-authentication certificate
ikev2 local-authentication certificate HeadEnd
tunnel-group-map enable rules
crypto ca certificate map CERT_MAP 10
issuer-name co calo_root
tunnel-group-map CERT_MAP 10 David
crypto ipsec ikev2 ipsec-proposal AES256
protocol esp encryption aes-256
protocol esp integrity sha-1 md5
crypto dynamic-map Anyconnect 65535 set ikev2 ipsec-proposal AES256
crypto map outside map 65535 ipsec-isakmp dynamic Anyconnect
crypto map outside_map interface outside
配置Windows 7内置客户端
```

#### 步骤1.导航至"控制面板">"网络和Internet">"网络和共享中心"。

| Control Panel +          | Network and Internet   Network and Sharing Center | ✓ Search Control Panel                                                            | Q   |
|--------------------------|---------------------------------------------------|-----------------------------------------------------------------------------------|-----|
| Control Panel Home       | View your basic network information and s         | set up connections                                                                | • 9 |
| Manage wireless networks | 🍢 —— 🦫                                            | See full map                                                                      |     |
| Change advanced sharing  | DRIVERAP-6KUZH cisco.com<br>(This computer)       | Internet                                                                          |     |
| settings                 | View your active networks                         | Connect or disconnect                                                             |     |
|                          | cisco.com<br>Domain network                       | Access type: Internet<br>Connections: M Wireless Network Connection<br>(blizzard) | E   |
|                          | Change your networking settings                   |                                                                                   |     |
|                          | Set up a new connection or network                |                                                                                   |     |
|                          | Set up a wireless, broadband, dial-up, ad hoc,    | or VPN connection; or set up a router or access point.                            |     |
| See also                 | Connect to a network                              |                                                                                   |     |
| HomeGroup                | Connect or reconnect to a wireless, wired, dia    | II-up, or VPN network connection.                                                 |     |
| Internet Options         | Choose homegroup and sharing options              |                                                                                   |     |
| Windows Firewall         | Access files and printers located on other net    | work computers, or change sharing settings.                                       | -   |

步骤2.选择Set up a new connection or network。

| 🥪 🚽 Set Up a Connection or Network                                                                                                    |             |
|----------------------------------------------------------------------------------------------------|-------------|
| Choose a connection option                                                                                                    |             |
| <ul> <li>Connect to the Internet<br/>Set up a wireless, broadband, or dial-up connection to the Internet.</li> <li>Set up a new network<br/>Configure a new router or access point.</li> <li>Manually connect to a wireless network<br/>Connect to a hidden network or create a new wireless profile.</li> <li>Connect to a workplace<br/>Set up a dial-up or VPN connection to your workplace.</li> <li>Set up a dial-up connection<br/>Connect to the Internet using a dial-up connection.</li> </ul> |             |
|                                                                                                    | Next Cancel |

步骤3.选择"连**接到工作区"**和"下**一步"**。

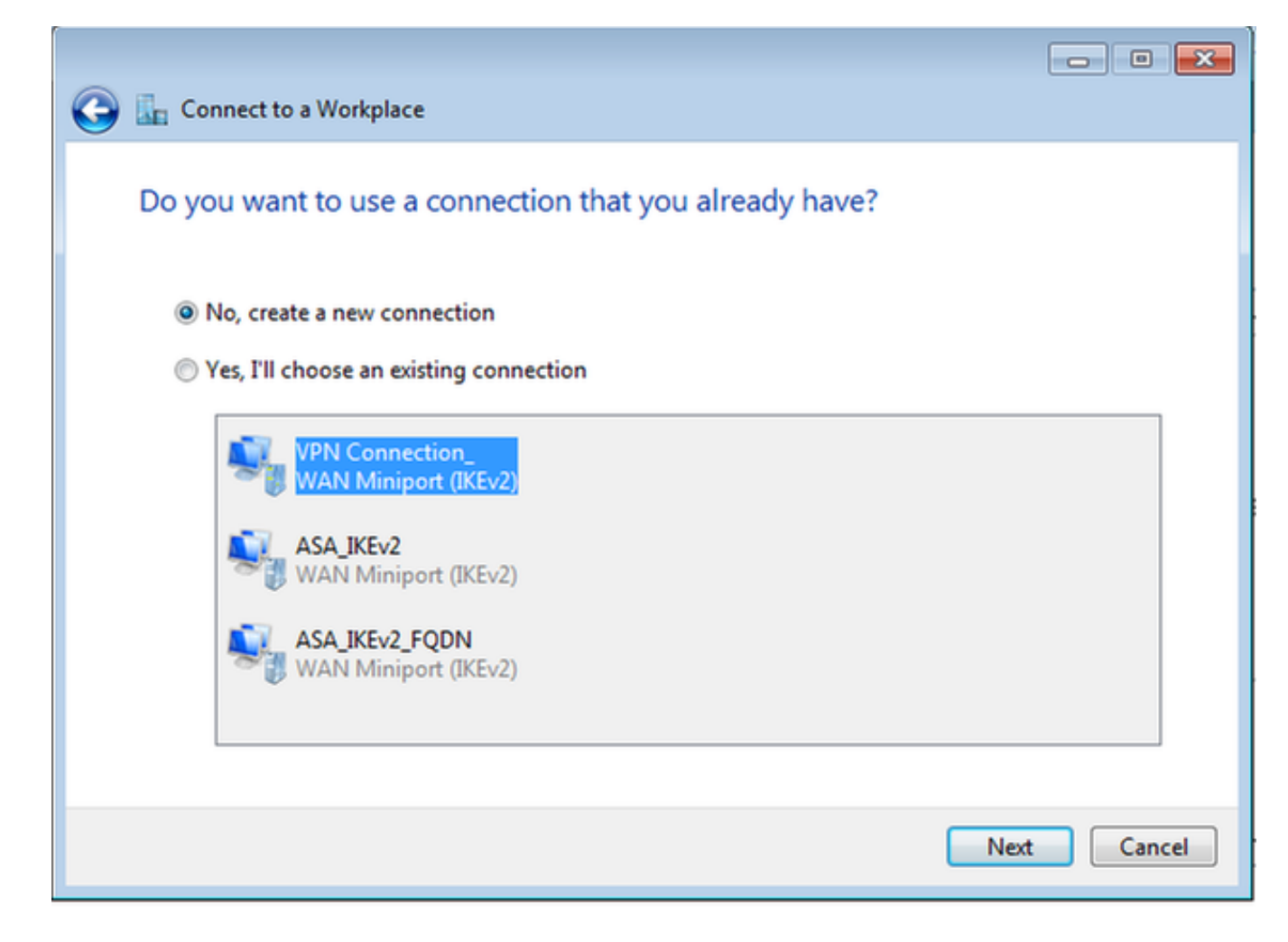

步骤4.选择"**否",创建新连接,**然后**选择"下**一步"。

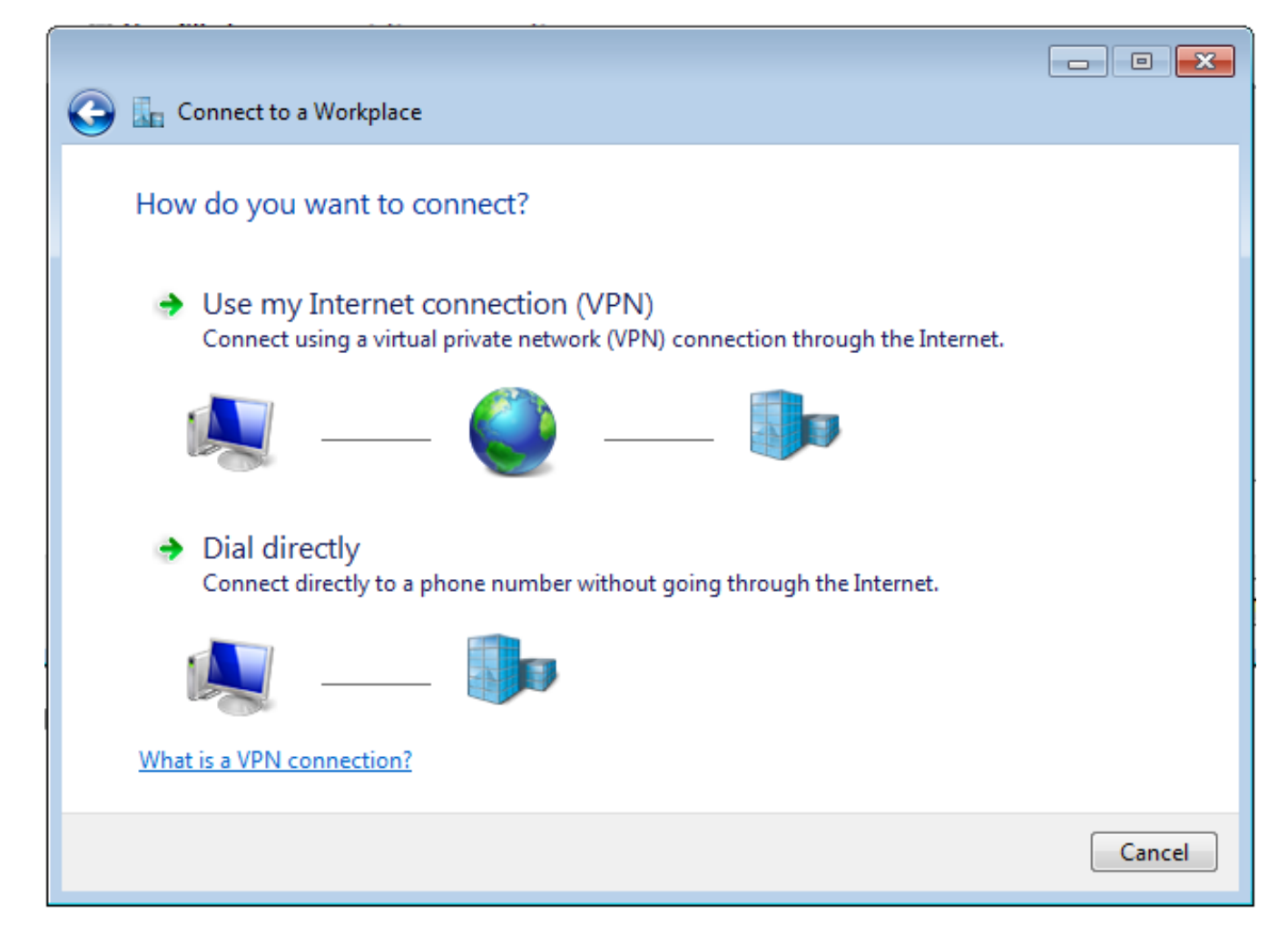

步骤5.选择**使用我的Internet连接(VPN)**,并在Internet地址字段中添加HeadEnd证书公用名(**CN)字** 符串。在"目**标名称**"字段中,键入连接的名称。它可以是任何字符串。请确保选中"**立即不连接;只 需设置它,以便我稍后连**接。

| 🙆 🗽 Connect to a Workplace                       | 2                                                                                    |          |
|--------------------------------------------------|--------------------------------------------------------------------------------------|----------|
|                                                  |                                                                                      |          |
| Type the Internet add                            | ress to connect to                                                                   |          |
| Your network administrator                       | can give you this address.                                                           |          |
| Internet address:                                | HeadEnd.david.com                                                                    |          |
| Destination name:                                | RA VPN to ASA with IKEv2                                                             |          |
| _                                                |                                                                                      |          |
| Use a smart card                                 |                                                                                      |          |
| 🞲 🔲 Allow other people t<br>This option allows a | to use this connection<br>nyone with access to this computer to use this connection. |          |
| Don't connect now;                               | just set it up so I can connect later                                                |          |
|                                                  |                                                                                      |          |
|                                                  | Ne                                                                                   | t Cancel |

步骤6.选择"下**一步"**。

| 🚱 🗽 Connect to a Workp | lace                                             |               |
|------------------------|--------------------------------------------------|---------------|
| Type your user na      | me and password                                  |               |
| User name:             | I                                                |               |
| Password:              |                                                  |               |
|                        | Show characters           Remember this password |               |
| Domain (optional):     |                                                  |               |
|                        |                                                  |               |
|                        |                                                  |               |
|                        |                                                  |               |
|                        |                                                  |               |
|                        |                                                  | Create Cancel |

步骤7.选择"创**建"**。

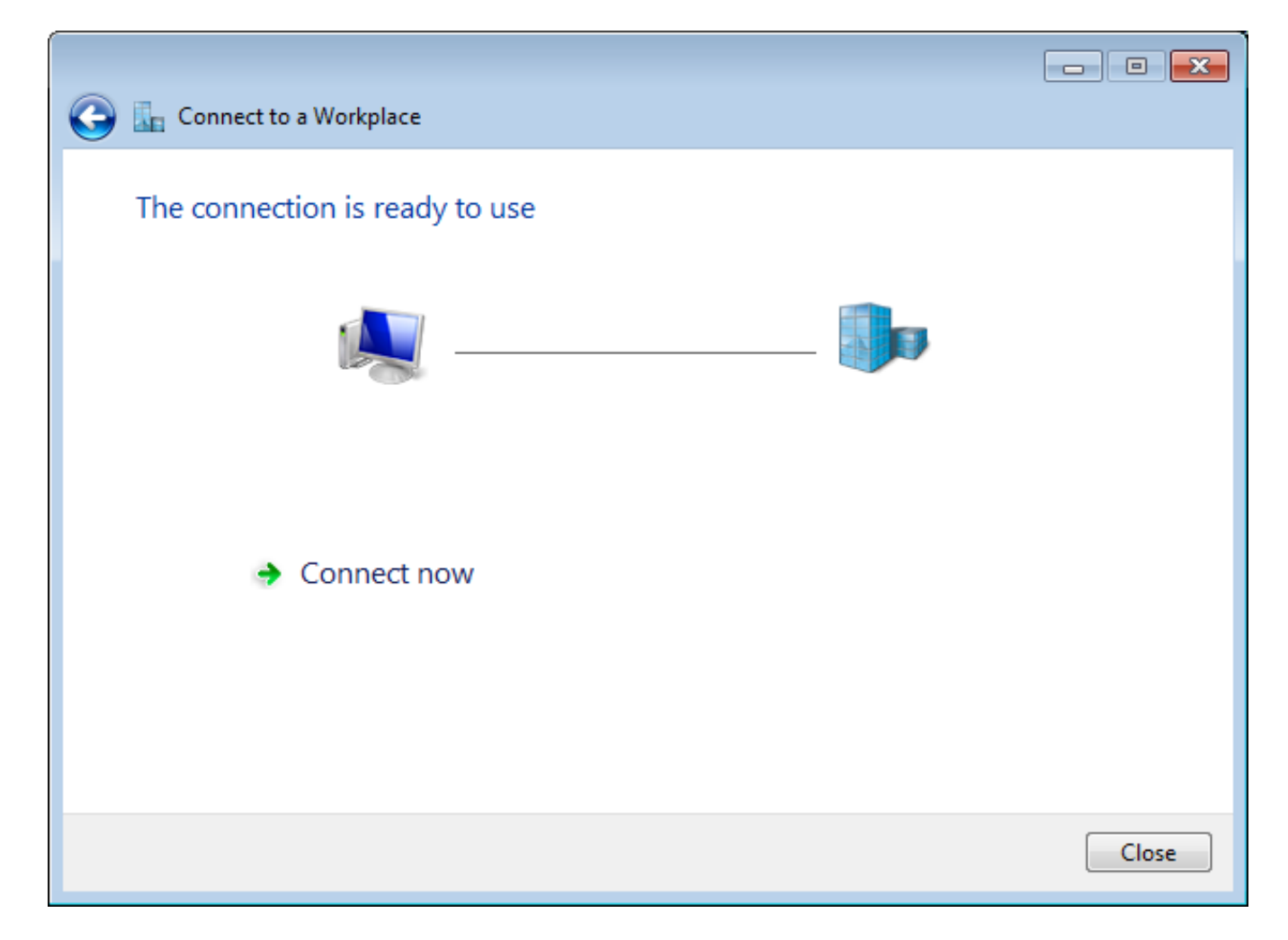

步骤8.选择"关**闭"**并导航**至"控制面板">"网络和Internet">"网络连接"**。选择创建的网络连接,然后右 键点击它。选择属性。

|              | /PN to ASA with I             | IKEv2 |            |           | VirtualBox Host |
|--------------|-------------------------------|-------|------------|-----------|-----------------|
| WAN          | onnected<br>N Miniport (IKEv2 |       | Connect    |           |                 |
| VMware Netwo | ware Network Ad               |       | Status     |           |                 |
| Disa<br>VMv  | bled<br>vare Virtual Ether    |       | Set as Def | ault Conn | ection          |
|              |                               |       | Create Co  | ру        |                 |
|              |                               |       | Create Sh  | ortcut    |                 |
|              |                               | ۲     | Delete     |           |                 |
|              |                               | ۲     | Rename     |           |                 |
|              |                               | 0     | Properties | 5         |                 |

步骤9.在"常**规"**选项卡中,您可以验证头端的适当主机名是否正确。您的计算机会将此名称解析为用于连接RA VPN用户的ASA IP地址。

| 📱 RA VPI                                                                  | V to ASA                       | with IKEv.                 | 2 Properties                          |                               | (                 | × |  |
|---------------------------------------------------------------------------|--------------------------------|----------------------------|---------------------------------------|-------------------------------|-------------------|---|--|
| General                                                                   | Options                        | Security                   | Networking                            | Sharing                       |                   |   |  |
| Host na<br>157.54.                                                        | me or IP a<br>0.1 or 3ffe:     | ddress of a<br>:1234::111  | destination (su<br>1):                | ch as micros                  | oft.com or        |   |  |
| HeadE                                                                     | nd.david.c                     | om                         |                                       |                               |                   |   |  |
| - First c                                                                 | onnect -                       |                            |                                       |                               |                   |   |  |
| Wind                                                                      | lows can f<br>net, before      | irst connec<br>trying to e | ct to a public r<br>establish this vi | network, suc<br>irtual connec | h as the<br>tion. |   |  |
|                                                                           | Dial another connection first: |                            |                                       |                               |                   |   |  |
| See our online privacy statement for data collection and use information. |                                |                            |                                       |                               |                   |   |  |
|                                                                           |                                |                            |                                       | ОК                            | Cance             | ! |  |

步骤10.导航至"安**全"**选项卡,**并选择IKEv2**作为**VPN的类型**。在"身份验**证"部**分中,选**择"使用计算 机证**书"。

| RA VPN to ASA with IKEv2 Properti            | es 🔀              |
|----------------------------------------------|-------------------|
| General Options Security Networking          | ng Sharing        |
| Type of VPN:                                 |                   |
| IKEv2                                        |                   |
| Data encryption:                             | Advanced settings |
| Require encryption (disconnect if serve      | er declines) 👻    |
| Authentication                               |                   |
| Use Extensible Authentication Prof           | tocol (EAP)       |
|                                              | -                 |
|                                              | Properties        |
| <ul> <li>Use machine certificates</li> </ul> |                   |
|                                              |                   |
|                                              |                   |
|                                              |                   |
|                                              |                   |
|                                              |                   |
|                                              |                   |
|                                              |                   |
|                                              |                   |
| (                                            | OK Cancel         |

步骤11.选择**OK**并导航**至C:\Windows\System32\drivers\etc**。使用文**本编**辑器打开hosts文件。配置 条目,将网络连接中配置的(完全限定域名)FQDN解析为ASA头端的IP地址(在本例中为外部接 口)。

| #  | For  | example:           |                |   |         |         |
|----|------|--------------------|----------------|---|---------|---------|
| #  |      |                    |                |   |         |         |
| #  |      | 102.54.94.97       | rhino.acme.com | # | source  | server  |
| #  |      | 38.25.63.10        | x.acme.com     | # | x clier | nt host |
| 10 | .88. | .243.108 HeadEnd.d | avid.com       |   |         |         |

步骤12.返回"控制面**板">"网络和Internet">"网络连接"**。选择您创建的网络连接。右键单击它并选择 "连**接"。** 

| RA VPN to ASA with IKEv2<br>Disconnected<br>WAN Miniport (IKEv2) |   |                           | VirtualBox Host-Only |  |  |  |
|------------------------------------------------------------------|---|---------------------------|----------------------|--|--|--|
|                                                                  |   | Connect                   |                      |  |  |  |
| VMware Network Adapter<br>Disabled<br>VMware Virtual Ethernet A  |   | Status                    |                      |  |  |  |
|                                                                  |   | Set as Default Connection |                      |  |  |  |
|                                                                  |   | Create Copy               |                      |  |  |  |
|                                                                  |   | Create Shortcu            | t                    |  |  |  |
|                                                                  | ۲ | Delete                    |                      |  |  |  |
|                                                                  | ۲ | Rename                    |                      |  |  |  |
|                                                                  | 9 | Properties                |                      |  |  |  |

步骤13.网络连接状态从"已断开"(Disconnected)转变为"连接"(Connecting),然后转变为"已连接 "(Connected)。最后,显示您为网络连接指定的名称。

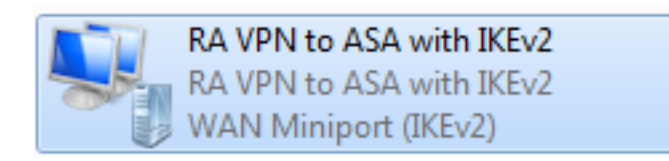

此时计算机已连接到VPN头端。

配置Android本地VPN客户端

步骤1.导航至"设**置">"更多连接设置"** 

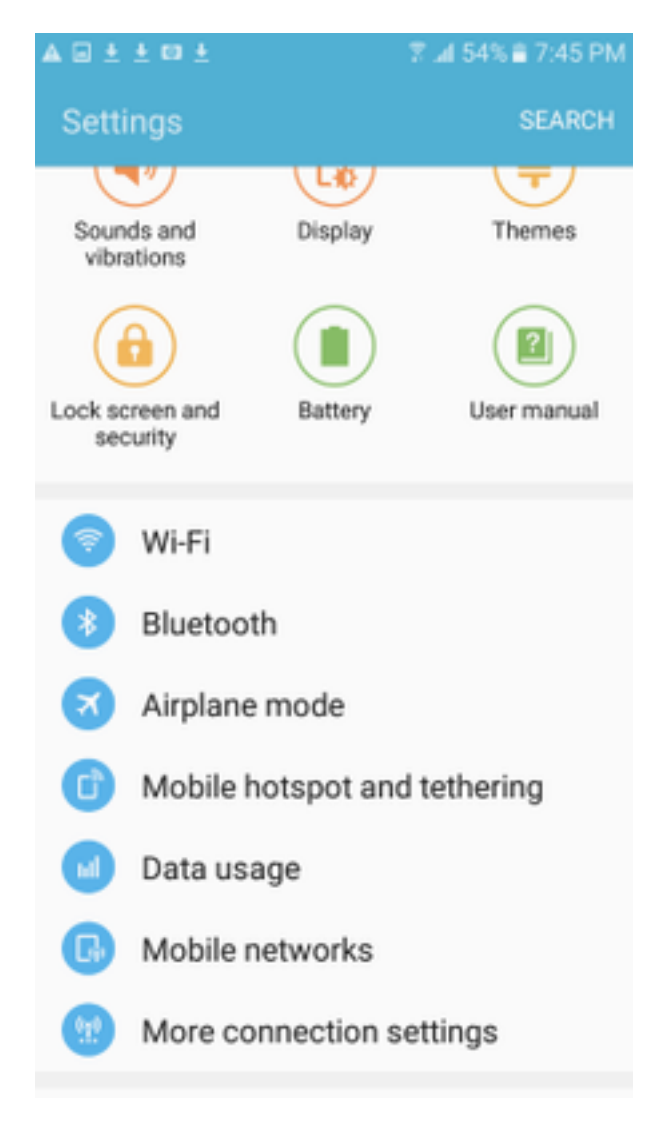

步骤2.选择VPN

#### A 🖬 🗄 🗄 🖬 🛓

🛛 🗑 📶 54% 🖹 7:45 PN

More connection settings

### Nearby device scanning

On

Printing

Download booster

#### VPN

Set up and manage Virtual Private Networks (VPNs).

步骤3.选择Add VPN。如果连接已如本示例中所示创建,请轻触引擎图标进行编辑。在"类型"字段 中指**定IPSec IKEv2** RSA。服**务器地址**是启用IKEv2的ASA接口IP地址。对于**IPSec用户证书**和 **IPSec CA证书**,请通过轻触下拉菜单选择安装的证书。将**IPSec服务器证书**保留为默认选项"从服务 器接收"。

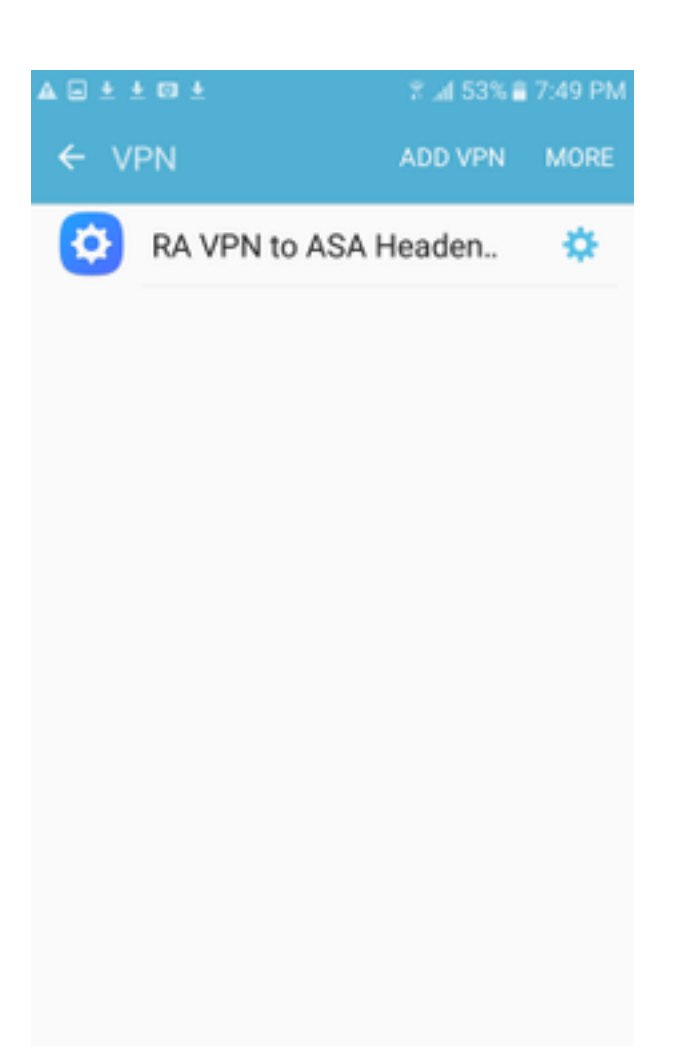

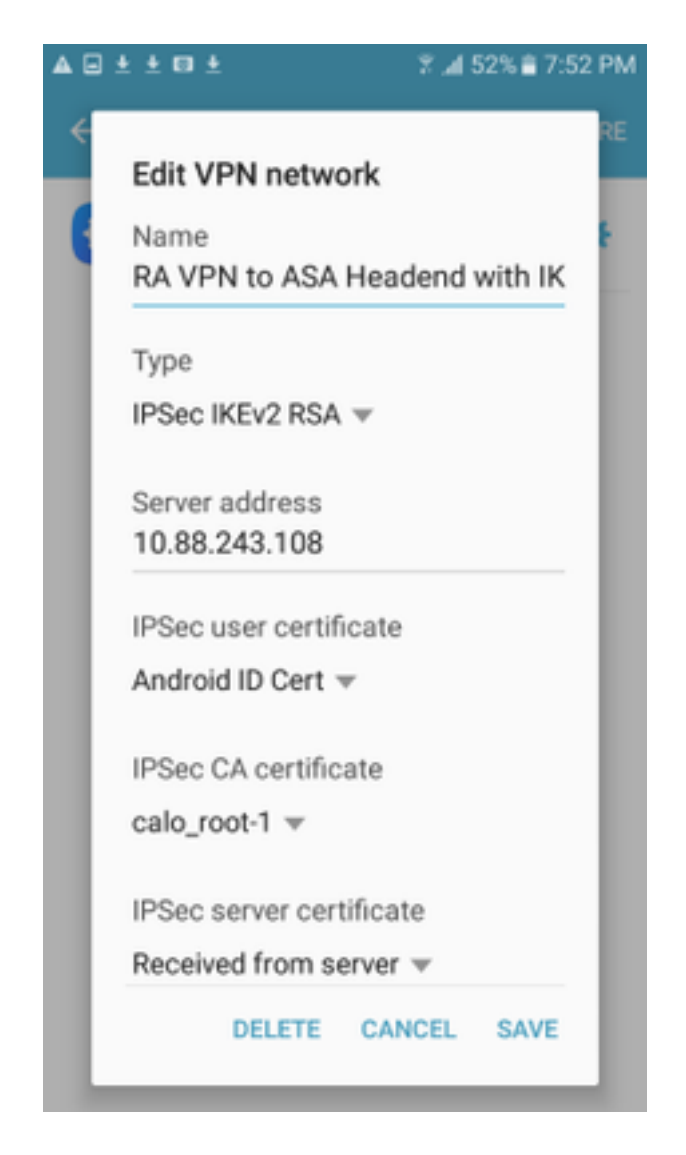

步骤4.选**择Save**,然后轻触新VPN连接的名称。

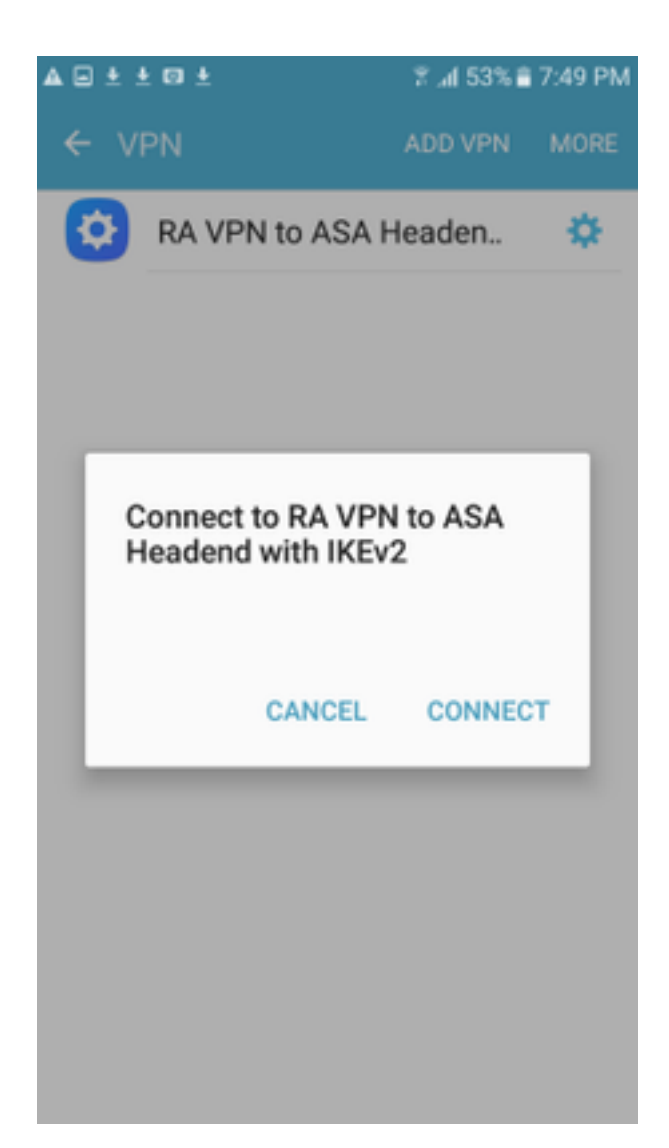

步骤5.选择Connect。

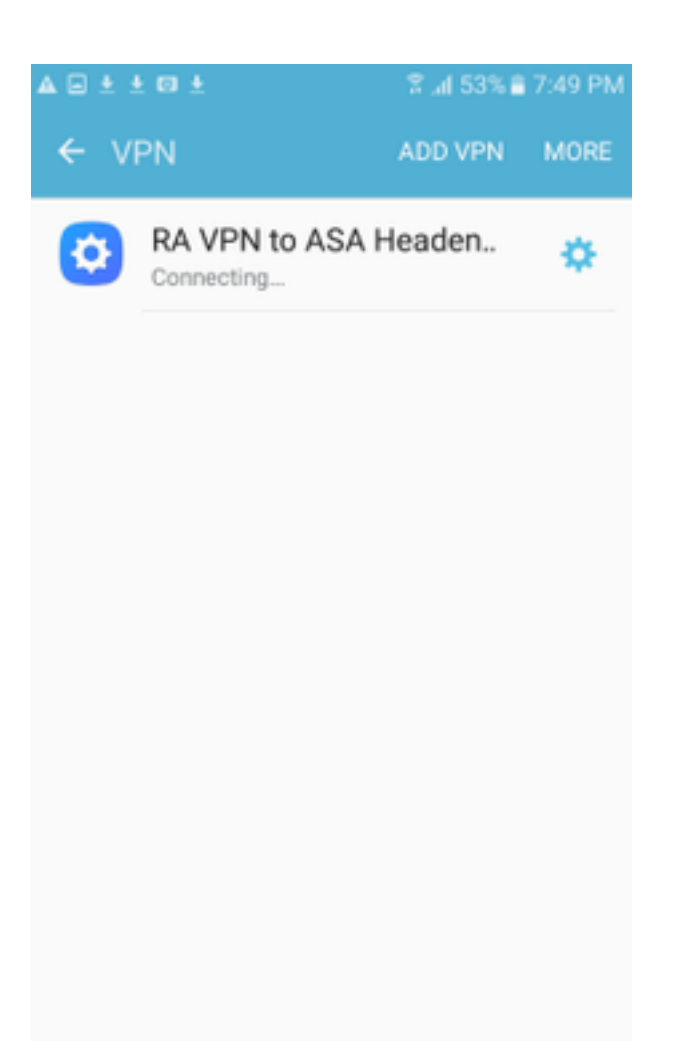

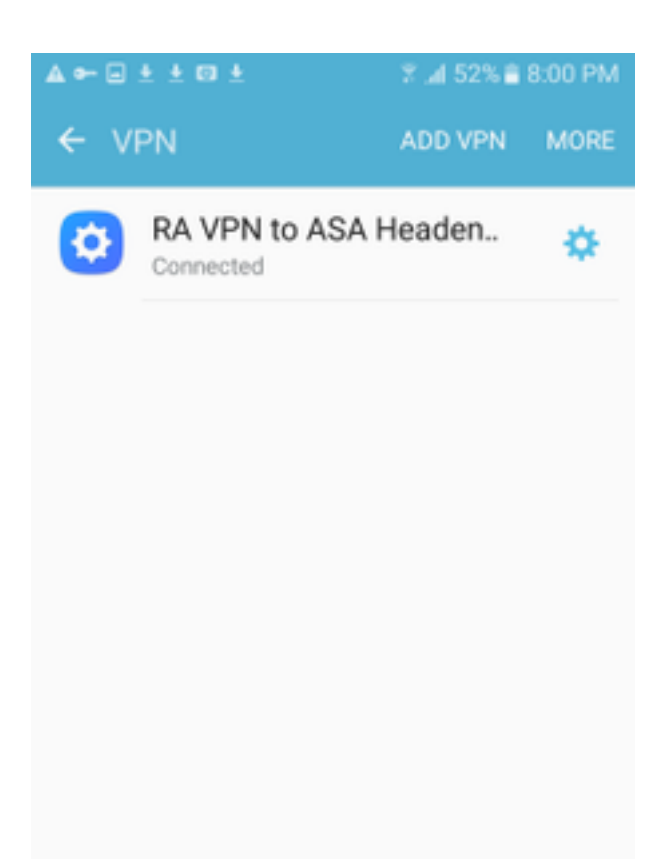

步骤6.再键入一次VPN连接以验证状态。它现在显示为"已**连接**"。

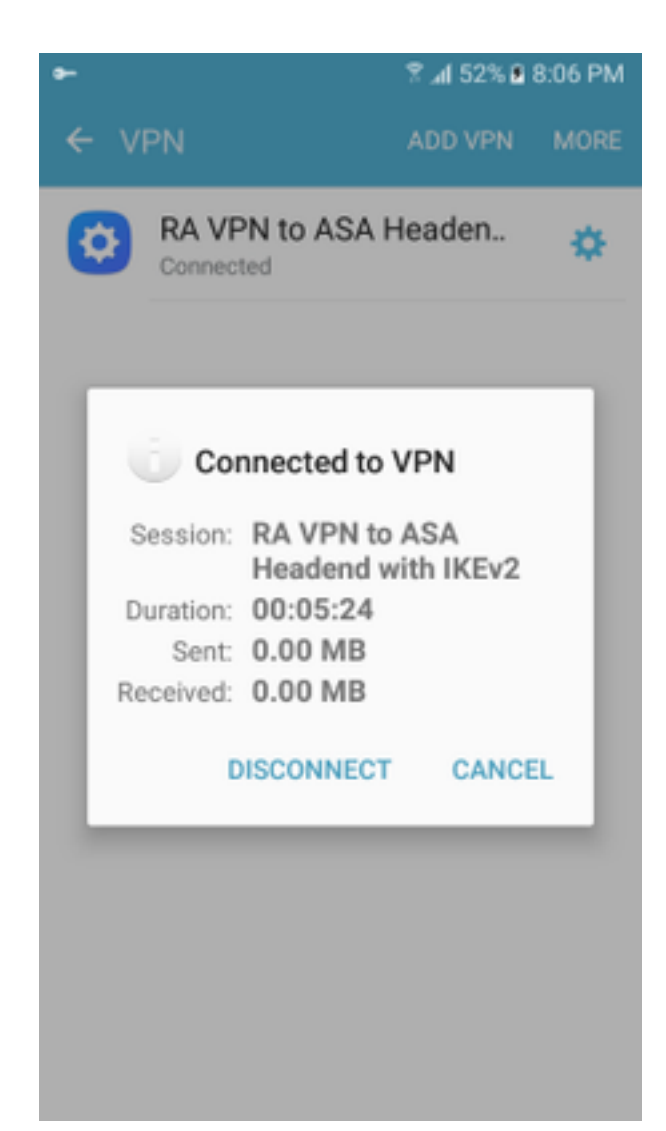

# 验证

ASA头端上的验证命令:

```
ASA#show vpn-sessiondb detail ra-ikev2-ipsec
Session Type: Generic Remote-Access IKEv2 IPsec Detailed
Username : Win7_PC.david.com Index : 24
                                  Public IP : 10.152.206.175
Assigned IP : 192.168.50.1
Protocol : IKEv2 IPsec
License
           : AnyConnect Premium
Encryption : IKEv2: (1)AES256 IPsec: (1)AES256
          : IKEv2: (1)SHA1 IPsec: (1)SHA1
Hashing
Bytes Tx
           : 0
                                   Bytes Rx
                                              : 16770
Pkts Tx
           : 0
                                   Pkts Rx
                                              : 241
Pkts Tx Drop : 0
                                  Pkts Rx Drop : 0
Group Policy : GP_David
                                  Tunnel Group : David
Login Time : 08:00:01 UTC Tue Jul 18 2017
Duration
          : 0h:00m:21s
Inactivity : 0h:00m:00s
VLAN Mapping : N/A
                                   VLAN
                                          : none
Audt Sess ID : 0a0a0a0100018000596dc001
Security Grp : none
IKEv2 Tunnels: 1
IPsec Tunnels: 1
IKEv2:
 Tunnel ID : 24.1
```

UDP Src Port : 4500 UDP Dst Port : 4500 Rem Auth Mode: rsaCertificate Loc Auth Mode: rsaCertificate Encryption : AES256 Hashing : SHA1 Rekey Int (T): 86400 Seconds Rekey Left(T): 86379 Seconds PRF : SHA1 D/H Group : 2 Filter Name : TPsec: : 24.2 Tunnel ID Local Addr : 0.0.0.0/0.0.0/0/0 Remote Addr : 192.168.50.1/255.255.255.255/0/0 Encryption : AES256 Hashing : SHA1 Encapsulation: Tunnel Rekey Left(T): 28778 Seconds Rekey Int (T): 28800 Seconds Idle Time Out: 30 Minutes Idle TO Left : 30 Minutes Conn Time Out: 518729 Minutes Conn TO Left : 518728 Minutes Bytes Tx : 0 Bytes Rx : 16947 Pkts Tx : 0 Pkts Rx : 244 ASA# show crypto ikev2 sa IKEv2 SAs: Session-id:24, Status:UP-ACTIVE, IKE count:1, CHILD count:1 Remote Status Tunnel-id Local Role READY RESPONDER 2119549341 10.88.243.108/4500 10.152.206.175/4500 Encr: AES-CBC, keysize: 256, Hash: SHA96, DH Grp:2, Auth sign: RSA, Auth verify: RSA Life/Active Time: 86400/28 sec Child sa: local selector 0.0.0.0/0 - 255.255.255.255/65535 remote selector 192.168.50.1/0 - 192.168.50.1/65535 ESP spi in/out: 0xbfff64d7/0x76131476 ASA# show crypto ipsec sa interface: outside Crypto map tag: Anyconnect, seq num: 65535, local addr: 10.88.243.108 local ident (addr/mask/prot/port): (0.0.0.0/0.0.0.0/0/0) remote ident (addr/mask/prot/port): (192.168.50.1/255.255.255.255/0/0) current\_peer: 10.152.206.175, username: Win7\_PC.david.com dynamic allocated peer ip: 192.168.50.1 dynamic allocated peer ip(ipv6): 0.0.0.0 #pkts encaps: 0, #pkts encrypt: 0, #pkts digest: 0 #pkts decaps: 339, #pkts decrypt: 339, #pkts verify: 339 #pkts compressed: 0, #pkts decompressed: 0 #pkts not compressed: 0, #pkts comp failed: 0, #pkts decomp failed: 0 #pre-frag successes: 0, #pre-frag failures: 0, #fragments created: 0 #PMTUs sent: 0, #PMTUs rcvd: 0, #decapsulated frgs needing reassembly: 0 #TFC rcvd: 0, #TFC sent: 0 #Valid ICMP Errors rcvd: 0, #Invalid ICMP Errors rcvd: 0 #send errors: 0, #recv errors: 0 local crypto endpt.: 10.88.243.108/4500, remote crypto endpt.: 10.152.206.175/4500 path mtu 1496, ipsec overhead 58(44), media mtu 1500 PMTU time remaining (sec): 0, DF policy: copy-df ICMP error validation: disabled, TFC packets: disabled current outbound spi: 76131476 current inbound spi : BFFF64D7 inbound esp sas: spi: 0xBFFF64D7 (3221185751) transform: esp-aes-256 esp-sha-hmac no compression in use settings ={RA, Tunnel, IKEv2, } slot: 0, conn\_id: 98304, crypto-map: Anyconnect sa timing: remaining key lifetime (sec): 28767 IV size: 16 bytes replay detection support: Y Anti replay bitmap: Oxfffffff Oxfffffff

| outbound esp sas:         |           |         |       |          |            |        |        |      |         |
|---------------------------|-----------|---------|-------|----------|------------|--------|--------|------|---------|
| spi: 0x76131476 (1        | 98096191  | .0)     |       |          |            |        |        |      |         |
| transform: esp-a          | aes-256   | esp-sh  | a-hma | ac no co | ompre      | ession |        |      |         |
| in use settings           | ={RA, 7   | unnel,  | IKE   | v2, }    |            |        |        |      |         |
| slot: 0, conn_i           | d: 98304  | , cryp  | to-ma | ap: Anyo | conne      | ect    |        |      |         |
| sa timing: rema           | ining ke  | ey life | time  | (sec):   | 2876       | 7      |        |      |         |
| IV size: 16 byte          | es        |         |       |          |            |        |        |      |         |
| replay detection          | n suppor  | rt: Y   |       |          |            |        |        |      |         |
| Anti replay bit           | map:      |         |       |          |            |        |        |      |         |
| 0x00000000 0x0            | 000001    |         |       |          |            |        |        |      |         |
| ASA#show vpn-sessiondb 1  | icense-s  | ummary  |       |          |            |        |        |      |         |
| VPN Licenses and Configu  | red Limi  | ts Sum  | mary  |          |            |        |        |      |         |
|                           |           | S       | tatu  | s : Capa | acity      | r : In | stalle | ed : | Limit   |
| Jure Course at Decemium   |           |         |       |          |            |        |        |      |         |
| Anyconnect Premium        |           | : EN    | ABLEI |          | 50         | :      | 5      | 0:   | NONE    |
| AnyConnect Essentials     |           | : DIS.  | ABLEI |          | 50         | :      | 1      | 0:   | NONE    |
| Other VPN (Available by ) | Default)  | : EN.   | ABLEI |          | 10         | :      | 1      | .0 : | NONE    |
| Shared License Server     |           | : DIS   | ABLEI | D        |            |        |        |      |         |
| Shared License Participa  | nt        | : DIS   | ABLEI | D        |            |        |        |      |         |
| AnyConnect for Mobile     |           | : EN    | ABLEI | D(Requi  | res P      | remiu  | m or E | lsse | ntials) |
| Advanced Endpoint Assess  | ment      | : EN    | ABLEI | D(Requi  | res P      | remiu  | m)     |      |         |
| AnyConnect for Cisco VPN  | Phone     | : EN    | ABLEI | D        |            |        |        |      |         |
| VPN-3DES-AES              |           | : EN    | ABLEI | D        |            |        |        |      |         |
| VPN-DES                   |           | : EN    | ABLEI | D        |            |        |        |      |         |
|                           |           |         |       |          |            |        |        |      |         |
|                           |           |         |       |          |            |        |        |      |         |
| VPN Licenses Usage Summa: | ry        |         |       |          |            |        |        |      |         |
|                           |           |         |       |          |            |        |        |      |         |
|                           | Local     | : Shar  | ed :  | A11      | :          | Peak   | : Eff  | •    | :       |
|                           | In Use    | : In U  | se :  | In Use   | : In       | u Use  | : Lin  | ιit  | : Usage |
| -                         |           |         |       |          |            |        |        |      |         |
| AnyConnect Premium :      | 1         | :       | 0 :   | 1        | :          | 1      | :      | 50   | : 2%    |
| AnyConnect Client :       |           |         | :     | 0        | :          | 1      |        |      | : 0%    |
| AnyConnect Mobile :       |           |         | :     | 0        | :          | 0      |        |      | : 0%    |
| Clientless VPN :          |           |         | :     | 0        | :          | 0      |        |      | : 0%    |
| Generic IKEv2 Client :    |           |         | :     | 1        | :          | 1      |        |      | : 2%    |
| Other VPN :               |           |         | :     | 0        | :          | 0      | :      | 10   | : 0%    |
| Cisco VPN Client :        |           |         | :     | 0        | :          | 0      |        |      | : 0%    |
| L2TP Clients              |           |         |       |          |            |        |        |      |         |
| Site-to-Site VPN :        |           |         | :     | 0        | :          | 0      |        |      | : 0%    |
|                           |           |         |       |          |            |        |        |      |         |
| ASA# show vpn-sessiondb   |           |         |       |          |            |        |        |      |         |
| VPN Session Summary       |           |         |       |          |            |        |        |      |         |
|                           | P         | active  | : Cur | mulative | e : P      | Peak C | oncur  | : I  | nactive |
| AnyConnect Client         |           | ·       |       | 1        | <br>1 .    |        |        |      |         |
|                           | •         | 0       | :     | . ⊥      | ⊥ ;<br>1 . |        | 1      | :    | 0       |
|                           | •         | 0       | •     | -        | 1 :<br>0 : |        | 1      | •    | 0       |
| IKEV2 IPSec               | :         | 0       | :     | T (      | •          |        | 1      | :    | 0       |
| Generic IKEV2 Remote Acc  | ess :<br> | L<br>   | :     | 14       | 4 :<br>    |        | 1<br>  |      |         |
| Total Active and Inactive | e :       | 1       |       |          | Tota       | l Cum  | ulativ | re : | 25      |
| Device Total VPN Capacity | y :       | 50      |       |          |            |        |        |      |         |
| Device Load               | :         | 2%      |       |          |            |        |        |      |         |
|                           |           |         |       |          |            |        |        |      |         |
|                           |           |         |       |          |            |        |        |      |         |
| Tunnels Summary           |           |         |       |          |            |        |        |      |         |
| <b></b>                   |           | ctive   | : Cur | nulative | e : P      | eak C  | oncurr | ent  |         |

| IKEv2             | : | 1 | : | 25 | : | 1 |
|-------------------|---|---|---|----|---|---|
| IPsec             | : | 1 | : | 14 | : | 1 |
| IPsecOverNatT     | : | 0 | : | 11 | : | 1 |
| AnyConnect-Parent | : | 0 | : | 11 | : | 1 |
| SSL-Tunnel        | : | 0 | : | 1  | : | 1 |
| DTLS-Tunnel       | : | 0 | : | 1  | : | 1 |
|                   |   |   |   |    |   |   |
| Totals            | : | 2 | : | 63 |   |   |

# 故障排除

本节提供可用于排除配置故障的信息。

**注意:**在使用<u>debug命令之前,请参</u>阅有关Debug命令的重要信息。

**注意**:在ASA上,可以设置各种调试级别;默认情况下,使用1级。如果更改调试级别,调试的 详细程度会增加。请谨慎执行此操作,尤其是在生产环境中。

- 调试crypto ikev2协议15
- 调试crypto ikev2平台15
- Debug crypto ca 255